# visual 3.0

Sistema avanzado de información agrícola, geolocalización y conectividad, todo en uno.

# Decisiones que mejoran la productividad.

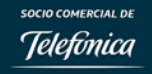

WWW.VISUALNACERT.COM

#### CLIENTES DE VISUAL EN EL MUNDO

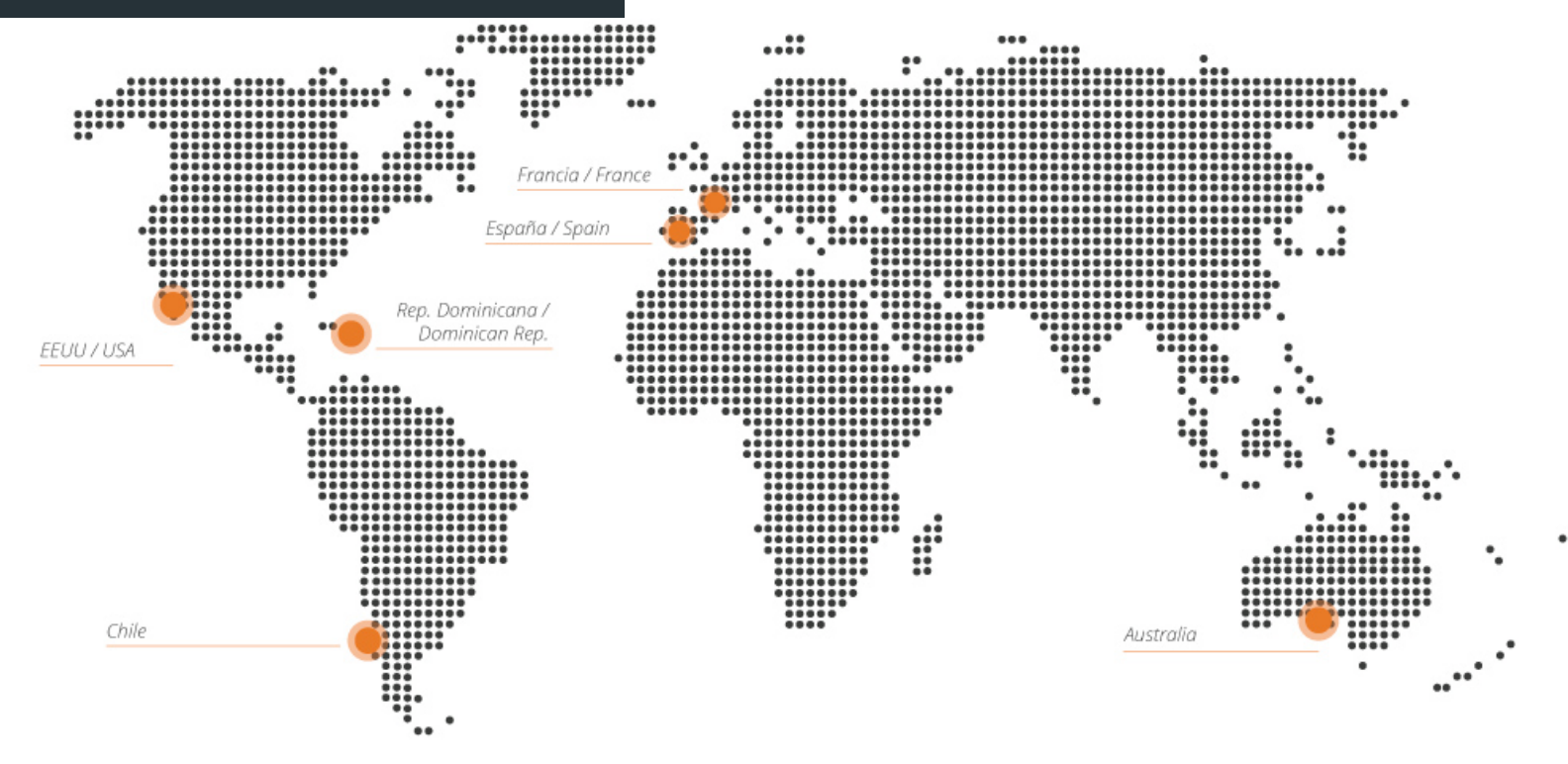

# Información en la palma de la mano, disponible en cualquier lugar, para que puedas tomar decisiones **ONLINE & OFFLINE**

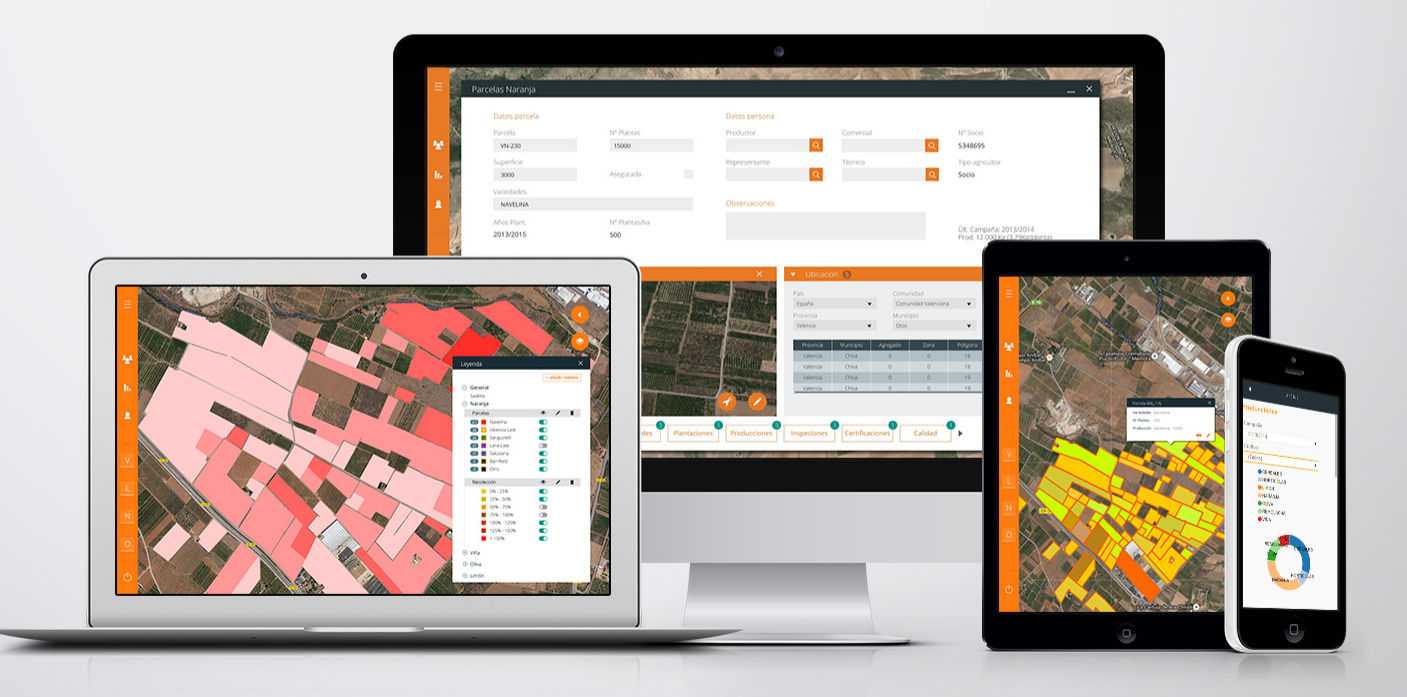

# La información integrada en VISUAL. Consulta en cualquier momento.....

- 🕗 Datos Agroclimaticos de cada parcela: horas frio, h. calor, h. luz, pluviometría
- Previsión meteorológica semanal por parcela
- Selección y localización de parcelas en el mapa
- Dálculo de rutas a las parcelas
- Base de datos de fitosanitarios y fertilizantes MAGRAMA
- Consulta **SIGPAC**
- Mapa satélite por parcela cada 15 días
- Servicios WMS: T<sup>a</sup> máxima, T<sup>a</sup> minima, zonas nitratos, etc

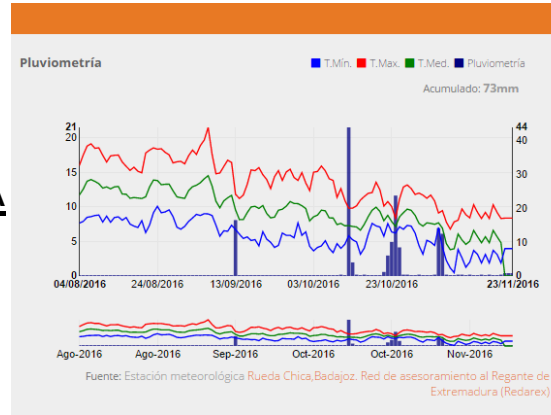

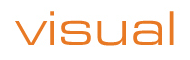

# Conéctate a VISUAL y tendrás toda la información en un solo lugar

#### Tu **ERP** o tu hoja de cálculo

- J Tus sensores y estaciones agroclimáticas
- Tus imágenes de drones
- Tu maquinaria y tractores
  - Conecta tus datos ©

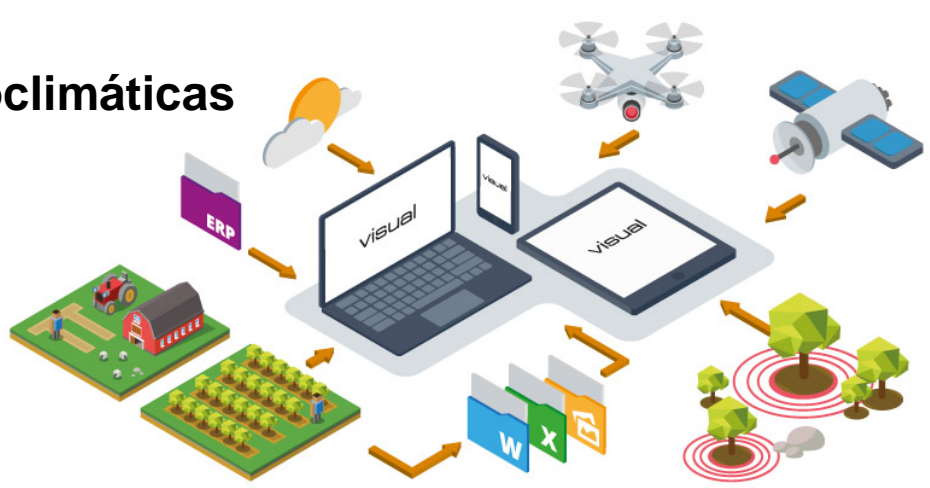

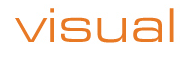

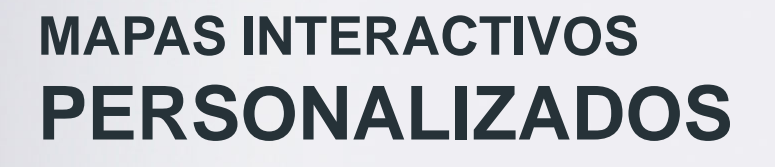

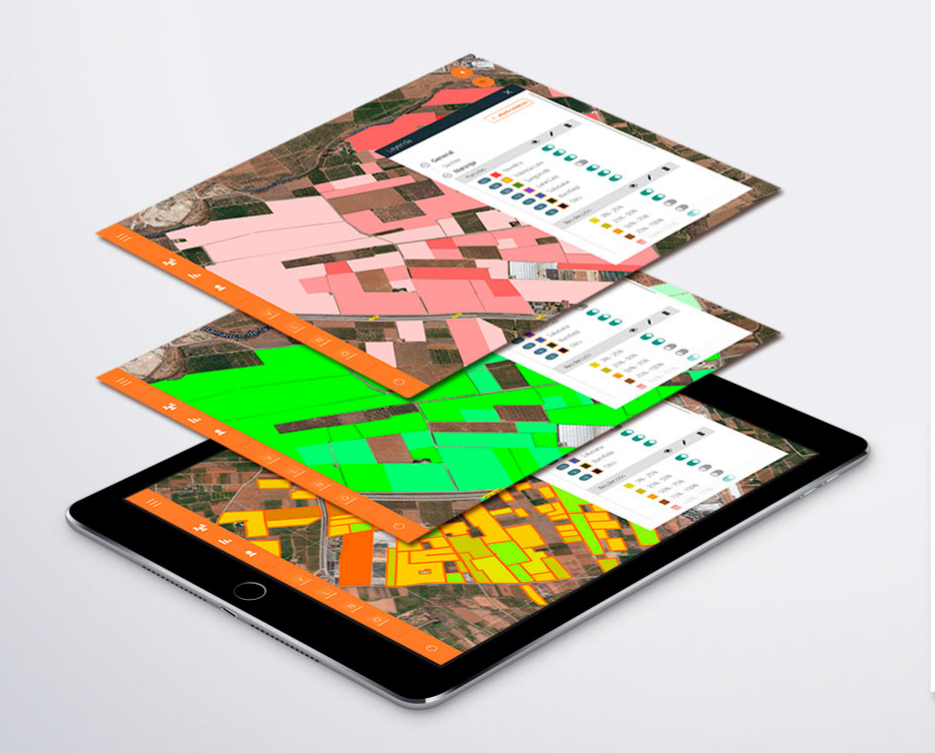

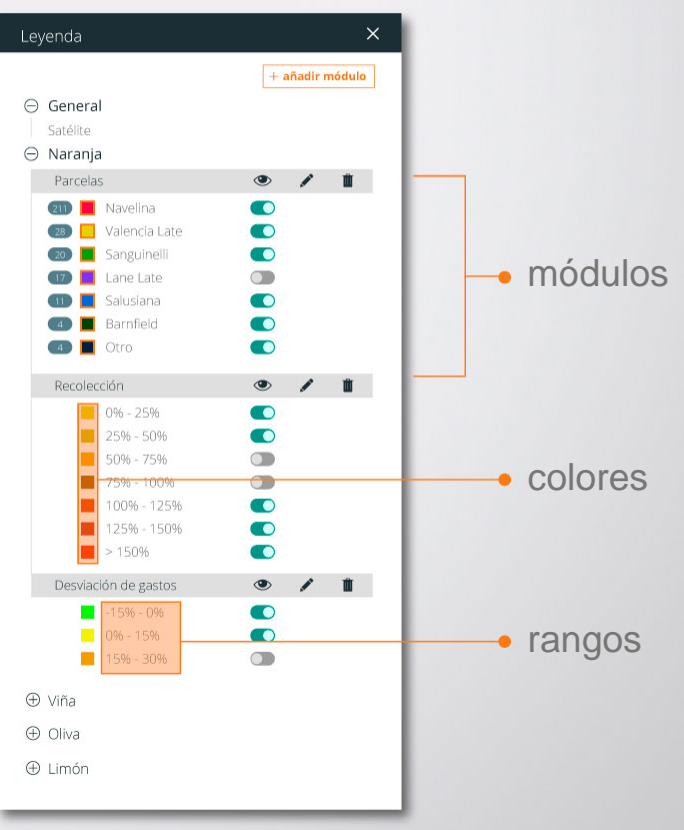

# Producción bajo control. Casos de éxito

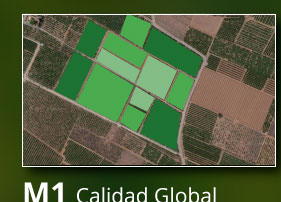

M2 Protección de cultivos

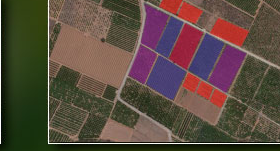

M3 Estado de maduración M4 Fechas de plantación

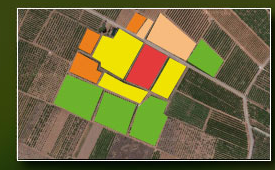

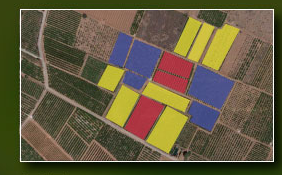

M5 Productividad

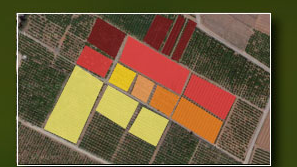

M6 Avance de recolección

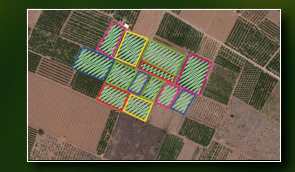

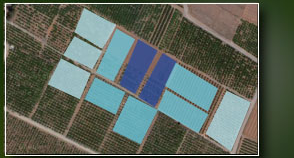

- M7 Inspecciones y auditorías V8 Control de Calidad
- - M9 Seguros Agrarios

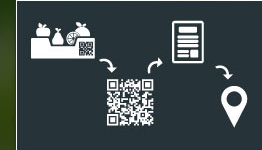

M10 Código QR

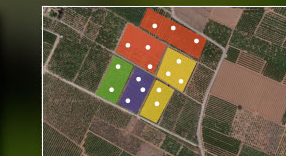

M16 Control de puntos

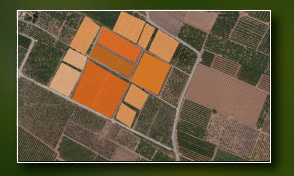

M11 Control de Costes

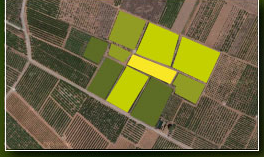

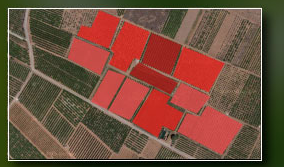

M12 Fitosanitarios

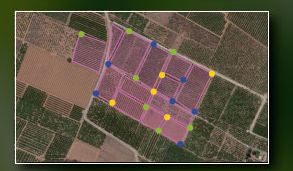

M18 Control de riego

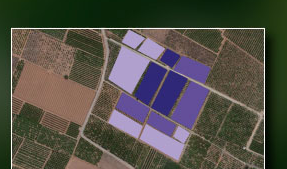

M13 Gestión de Tareas

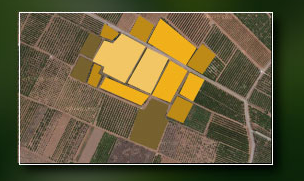

M14 Fertilizantes

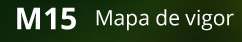

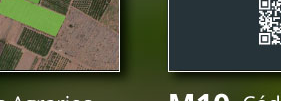

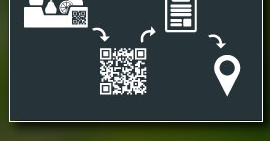

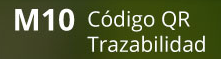

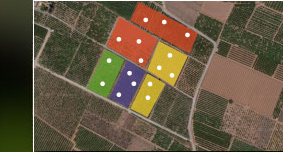

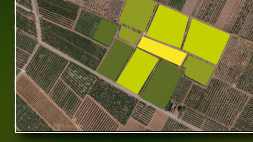

M17 Estado fenológico

## Aprovecha las funcionalidades

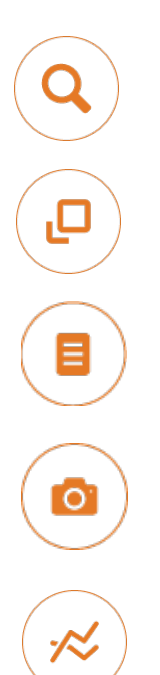

#### Añade o busca parcelas.

Accede desde tu ubicación, sea cual sea.

Anticípate con las imágenes satélite

#### Cuaderno de Campo oficial.

**Consulta datos actuales e históricos** de cada parcela.

Adjunta **fotos y documentos** directamente a cada parcela.

#### Consulta el Aforo

Planifica gestiona ٧ desde la siembra plantación la а recolección Notificaciones. Conecta con tus agricultores envíales V los tratamientos Distribuye tareas. Trabaja en red con

Visualiza el estado de tus parcelas en los **mapas interactivos**.

tu equipo en tiempo real.

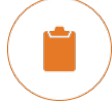

Consulta el Cuadro de Mandos con informes y resúmenes ejecutivos.

### **BIG DATA. PREDICCIÓN AFOROS**

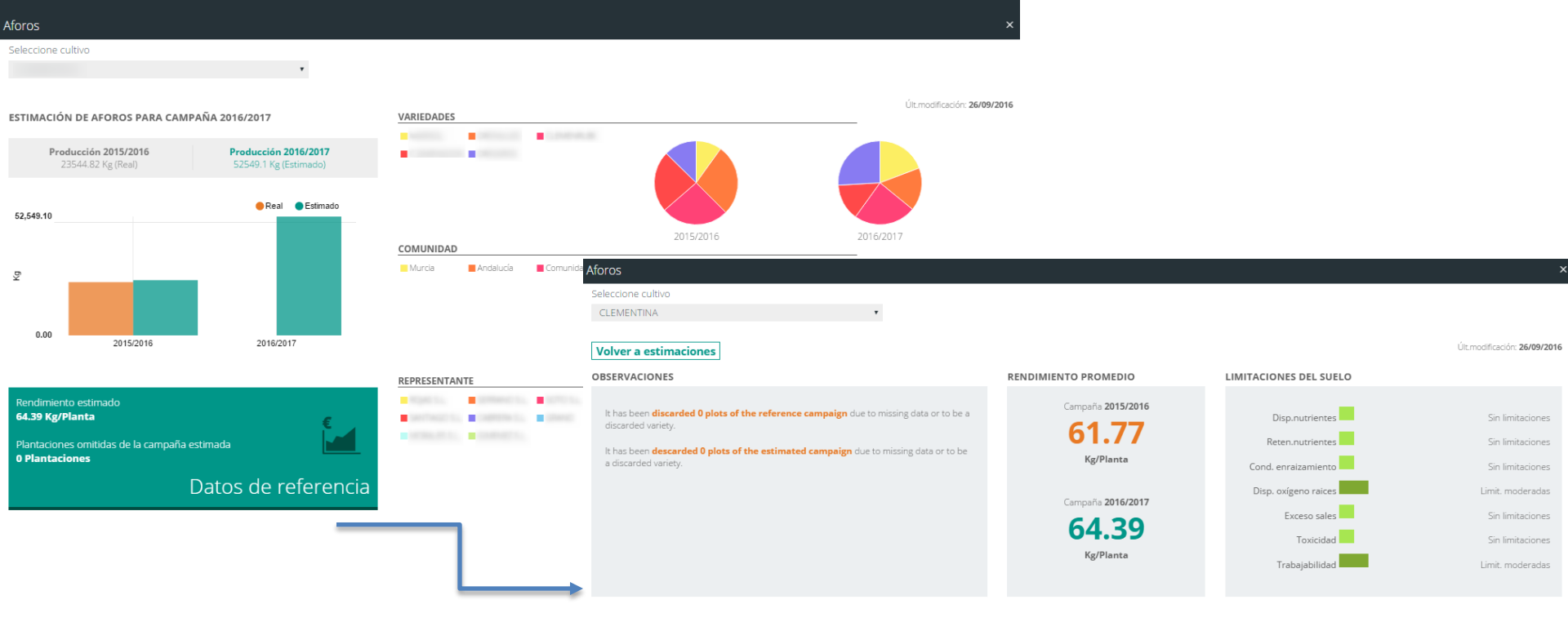

#### RESUMEN AGROCLIMÁTICOS

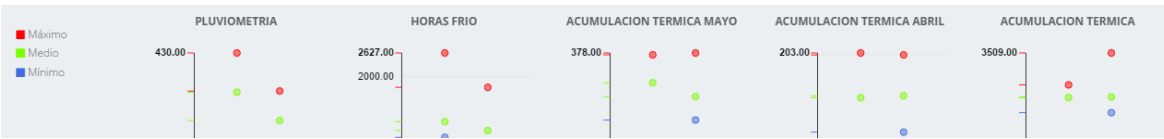

#### ACTUALMENTE EN EL TRABAJO EN CAMPO...

Perdemos tiempo llegando a las parcelas y no las tenemos ubicadas.

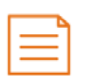

Registro datos en papel: plagas, calidad cultivo, inspecciones, etc.

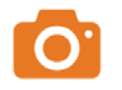

Hacemos muchas fotos y no sabemos a que parcelas pertenecen.

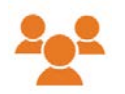

La información está dispersa entre el equipo técnico/jefes de campo.

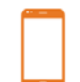

Necesitamos trabajar sin cobertura.

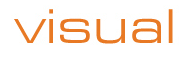

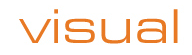

- ADJUNTAR FOTOS Y ARCHIVOS
- REGISTRAR LA INFORMACIÓN QUE NECESITAS EN CAMPO
- UBICAR Y COMPARTIR UBICACIÓN
- TRABAJAR OFFLINE
- IMÁGENES SATÉLITE
- NOTIFICACIONES

# VENTAJAS DE UTILIZAR LA VISUAL APP EN CAMPO

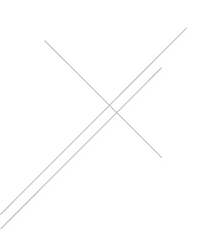

# **1. NOTIFICACIONES**

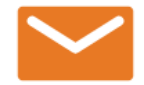

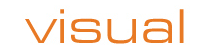

### 1. NOTIFICACIONES CUANDO ESTÉS EN CAMPO

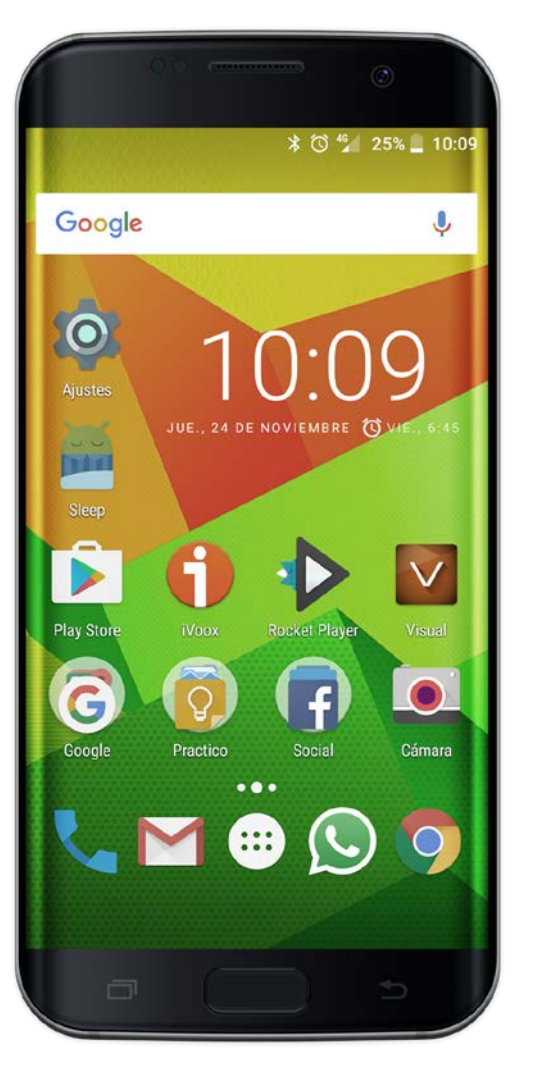

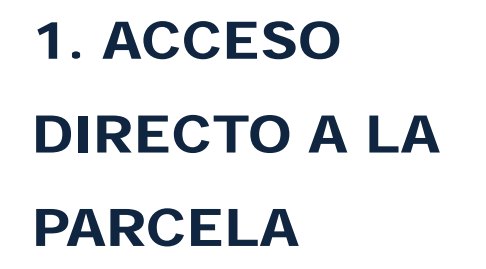

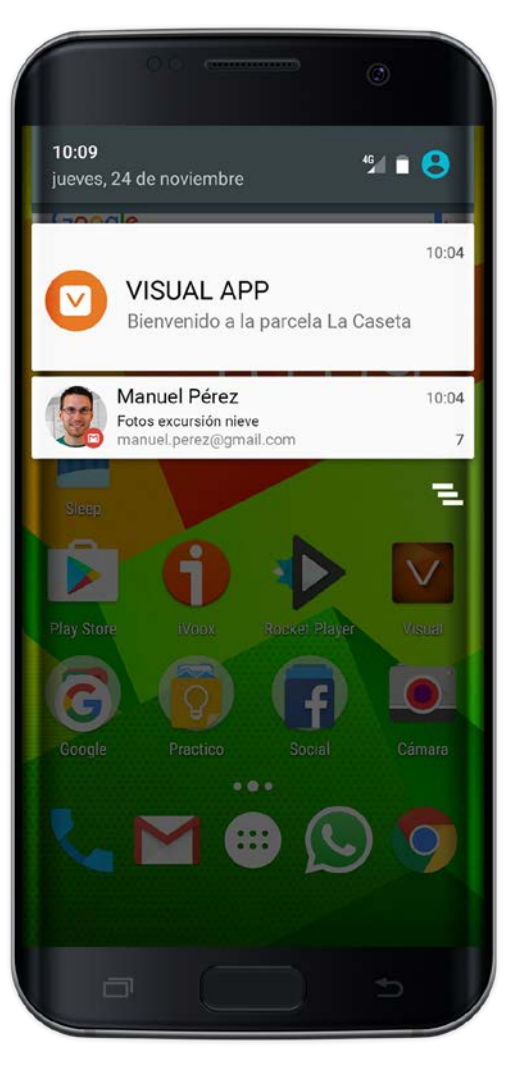

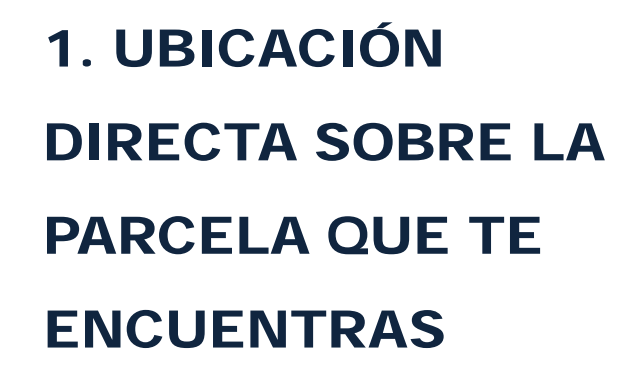

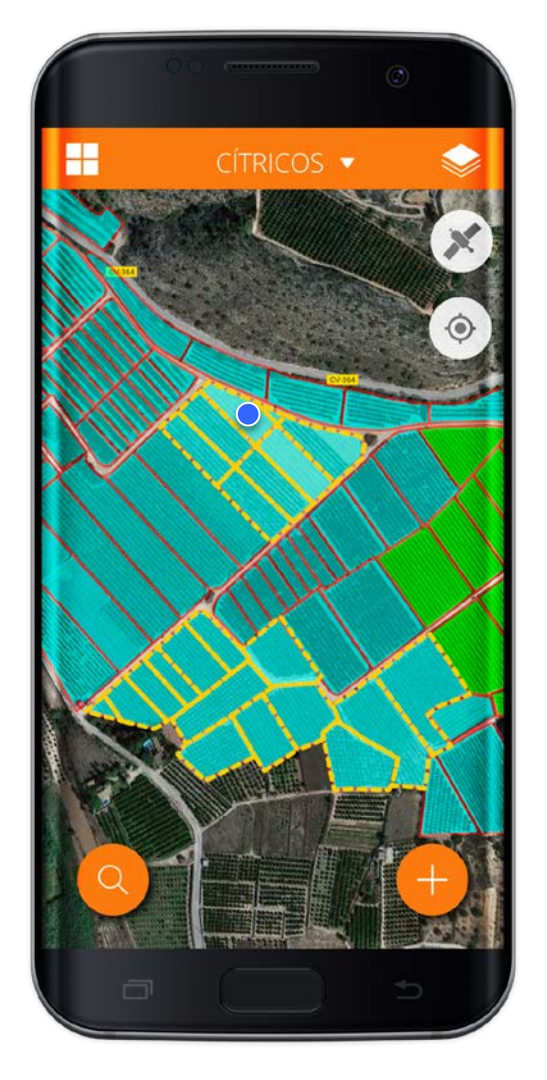

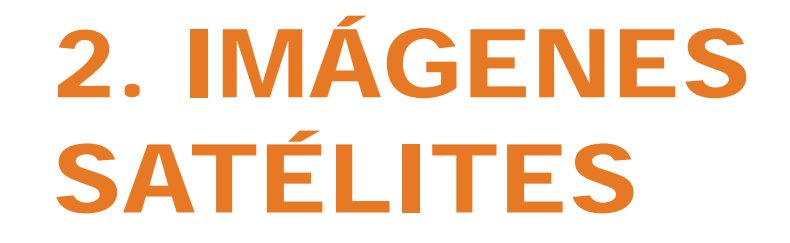

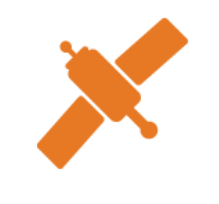

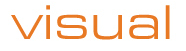

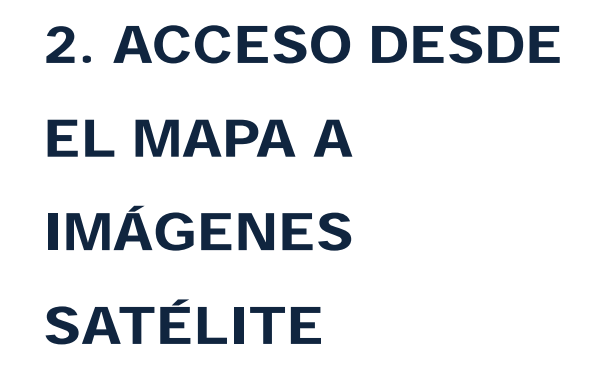

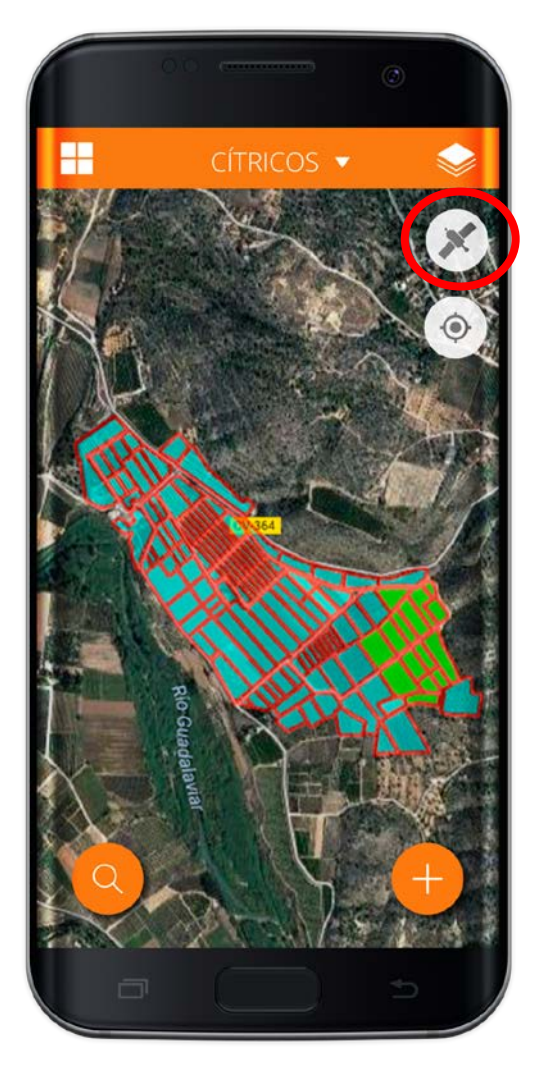

visual

2. CAPA QUE MUESTRA LA VIGOROSIDAD DE LA PLANTACIÓN

(NDVI: INDICE DE VEGETACIÓN)

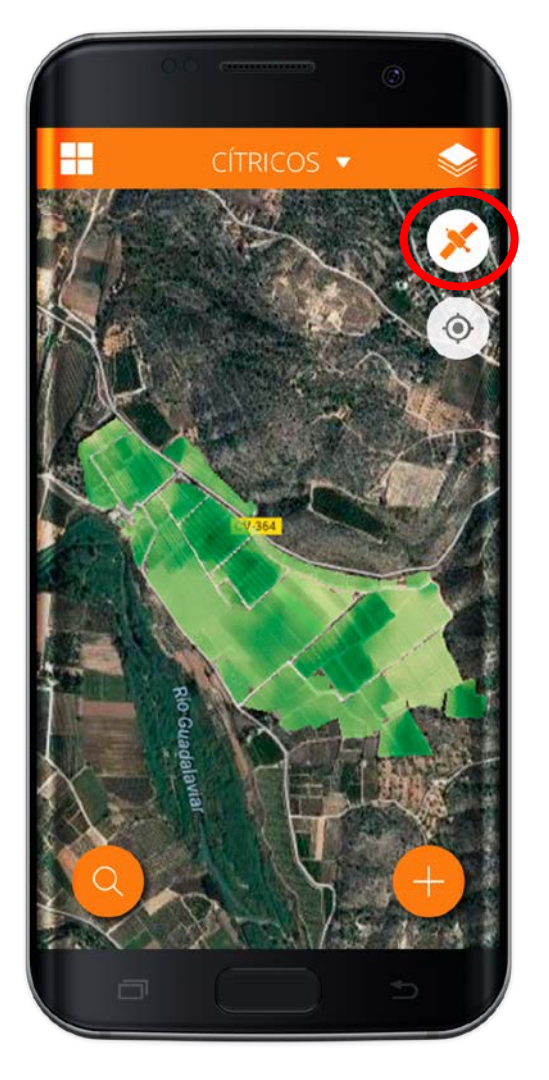

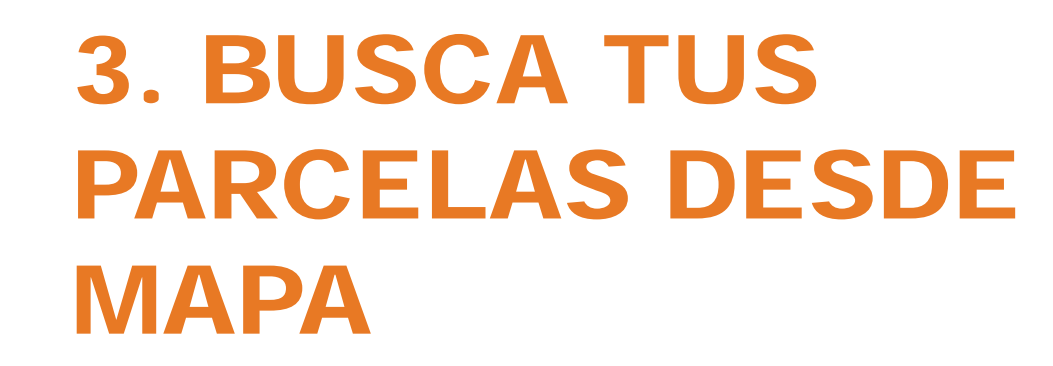

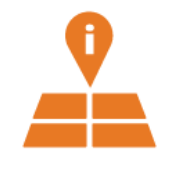

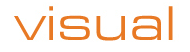

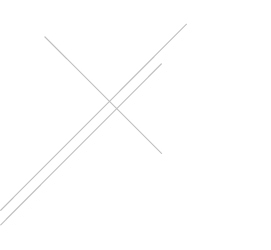

### 3.1 BUSCA TUS PARCELAS. FÁCIL Y RÁPIDO

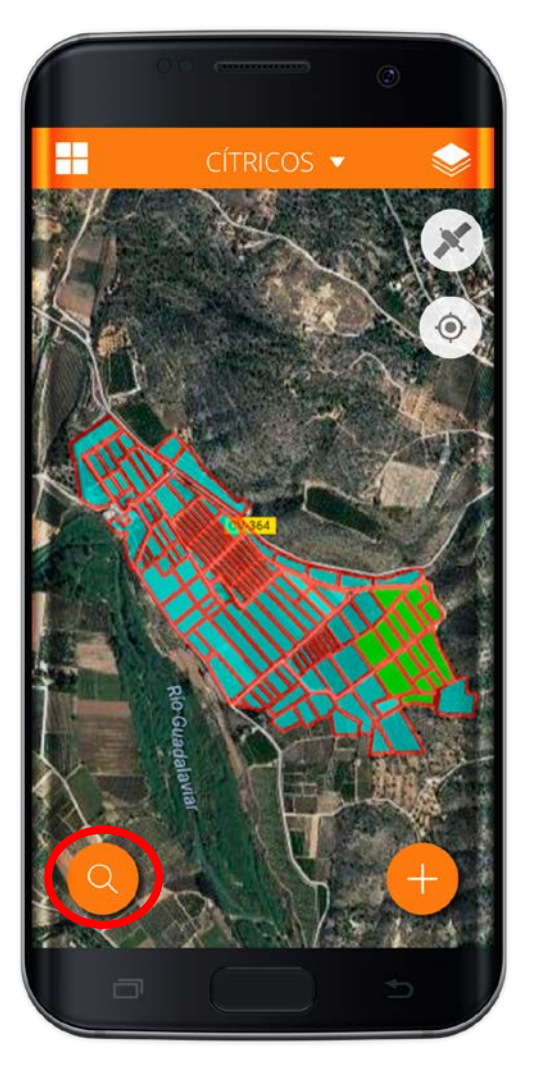

visual

**3.1 BUSCA TUS** PARCELAS. **ELIGE SEGÚN CULTIVOS** 

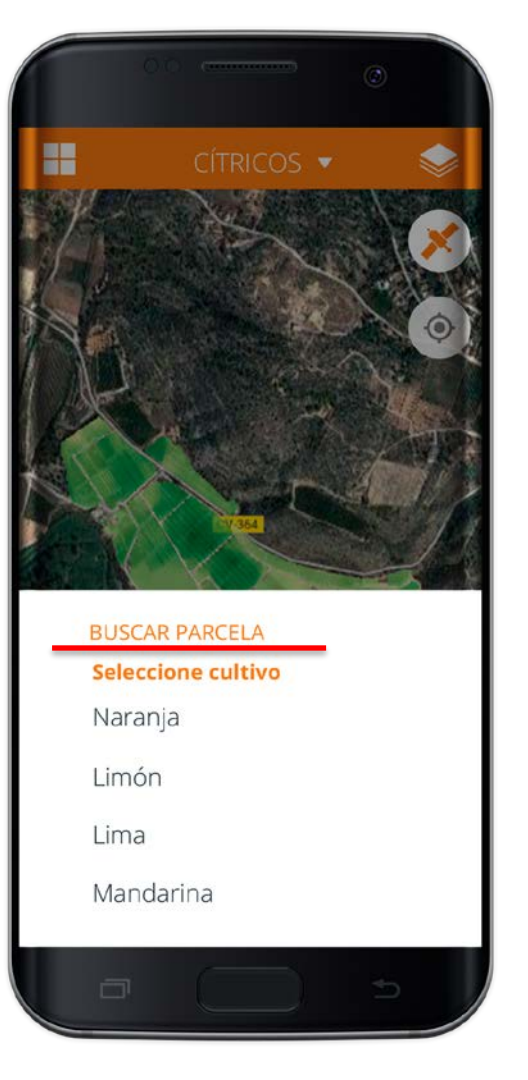

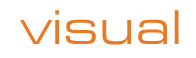

3.1 BUSCA TUS PARCELAS. REVISANDO LISTADO O DIFERENTES FILTROS

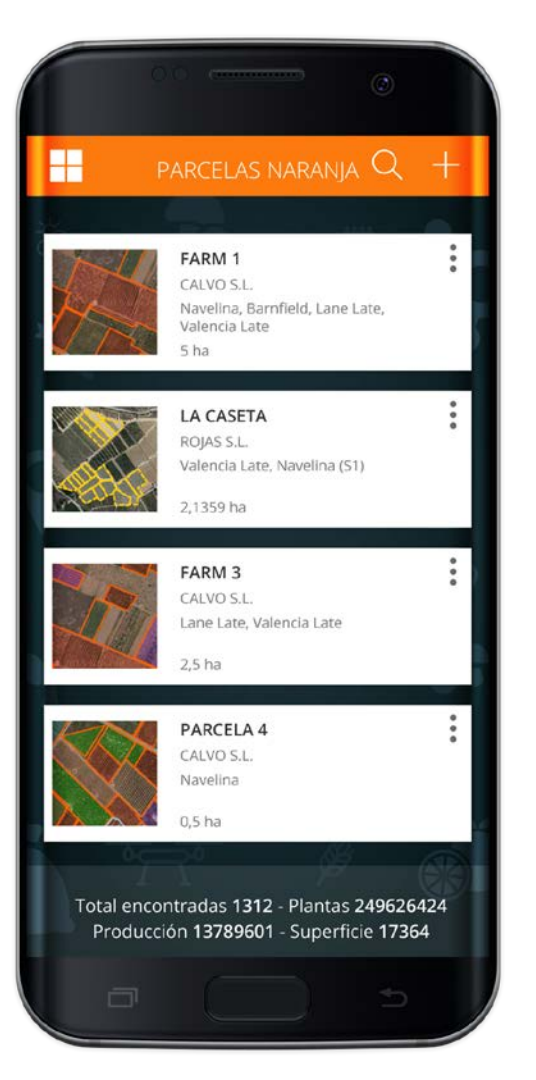

### 3.1 BUSCA TUS PARCELAS. REVISANDO LISTADO O DIFERENTES FILTROS

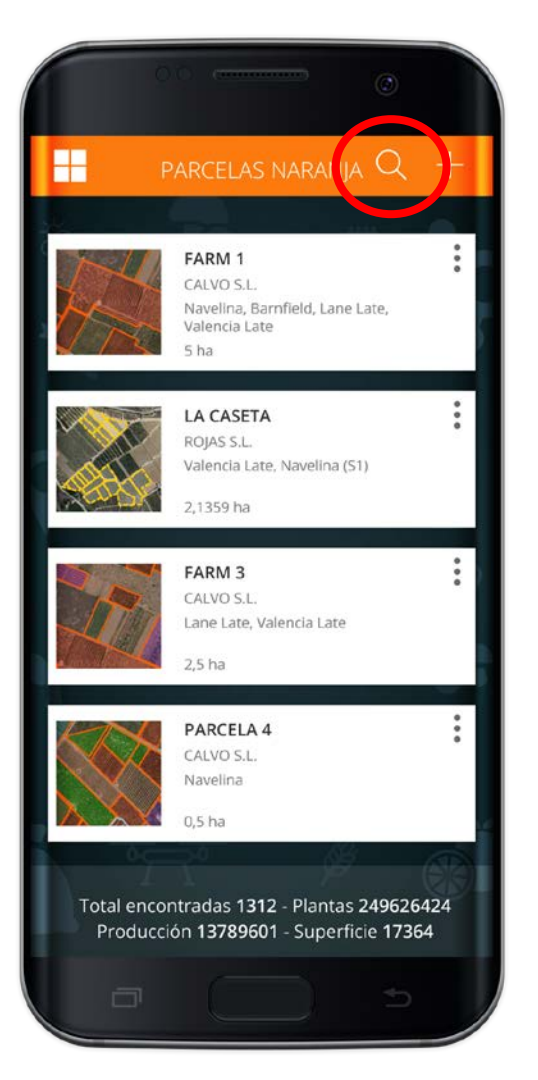

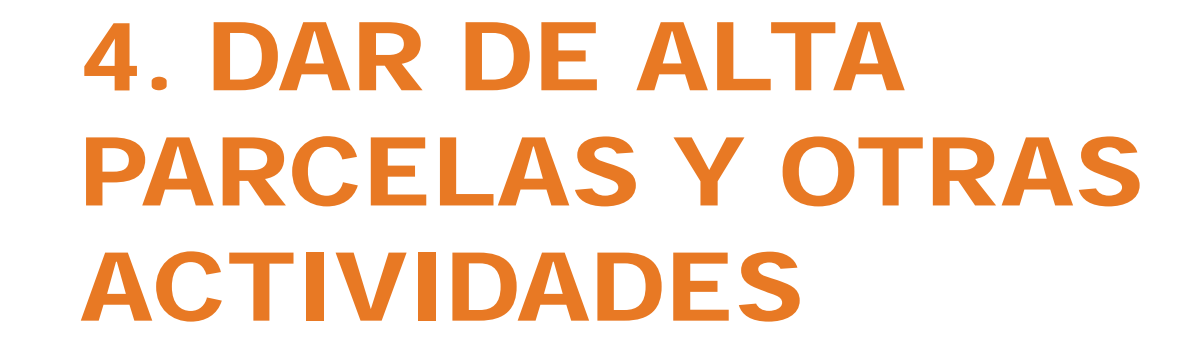

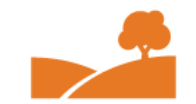

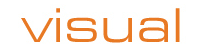

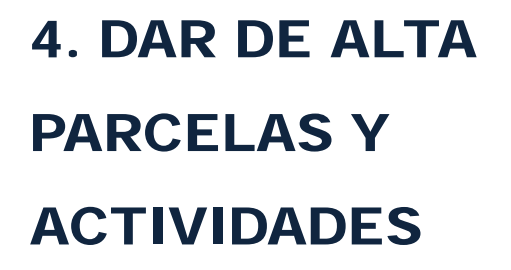

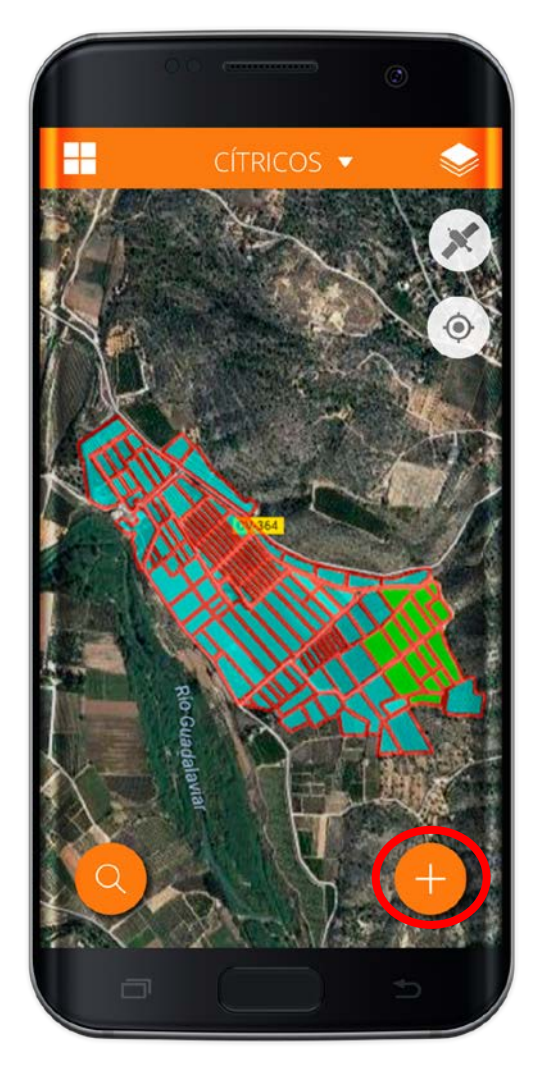

visual

#### 4.1 DAR DE ALTA UNA PARCELA

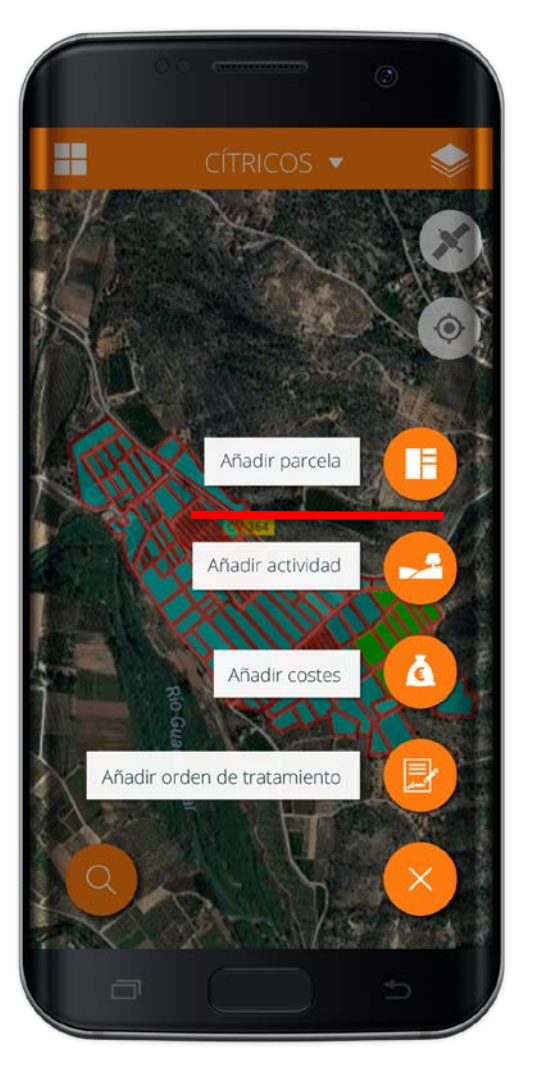

visual

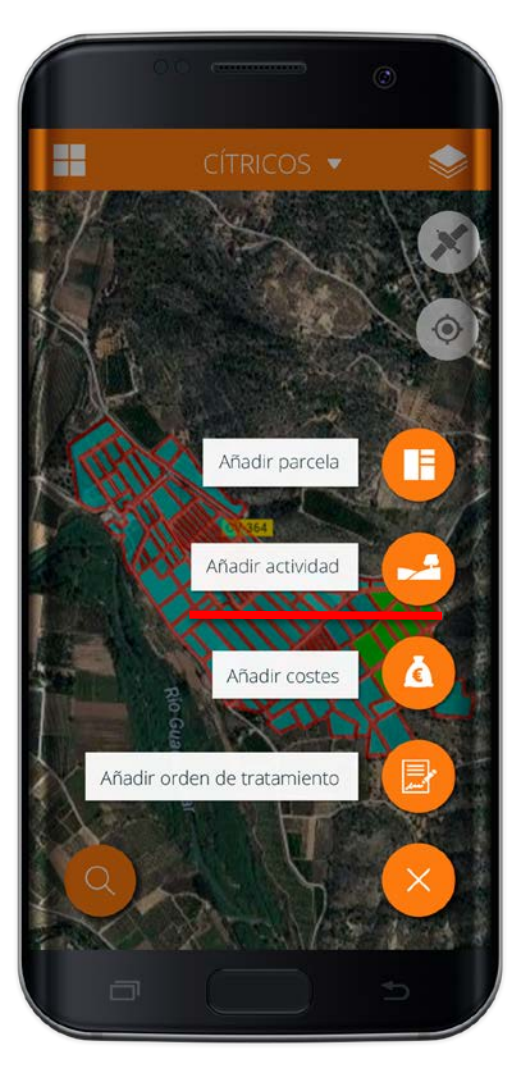

#### 4.2 DAR DE ALTA **UNA ACTIVIDAD**

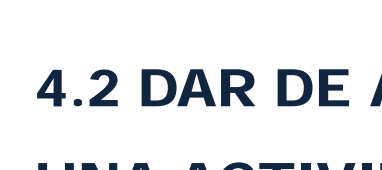

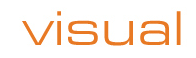

#### 4.3 DAR DE ALTA UN COSTE

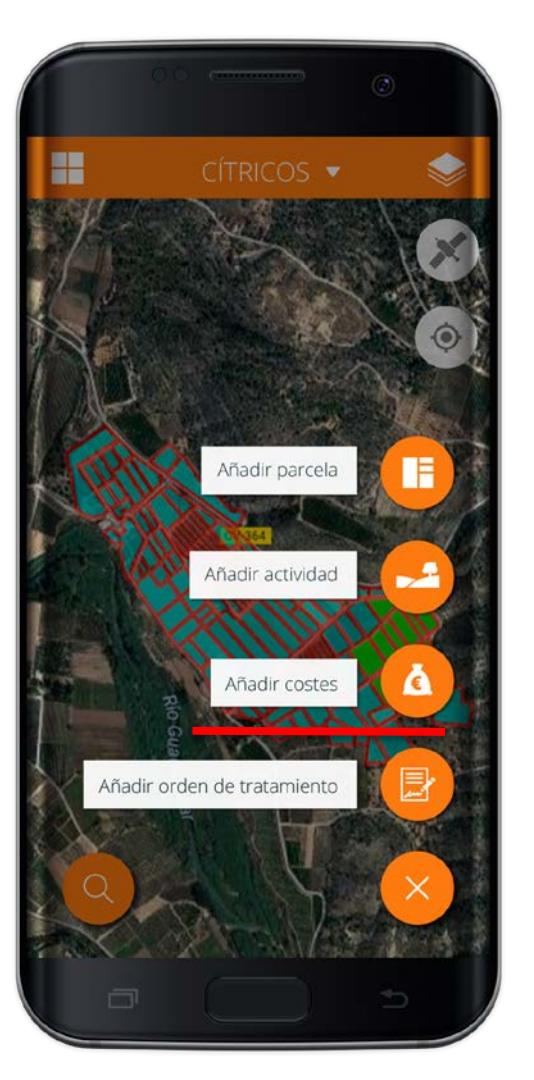

visual

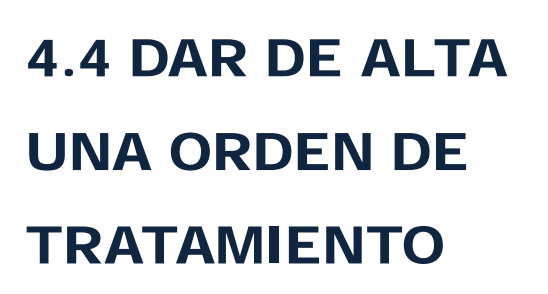

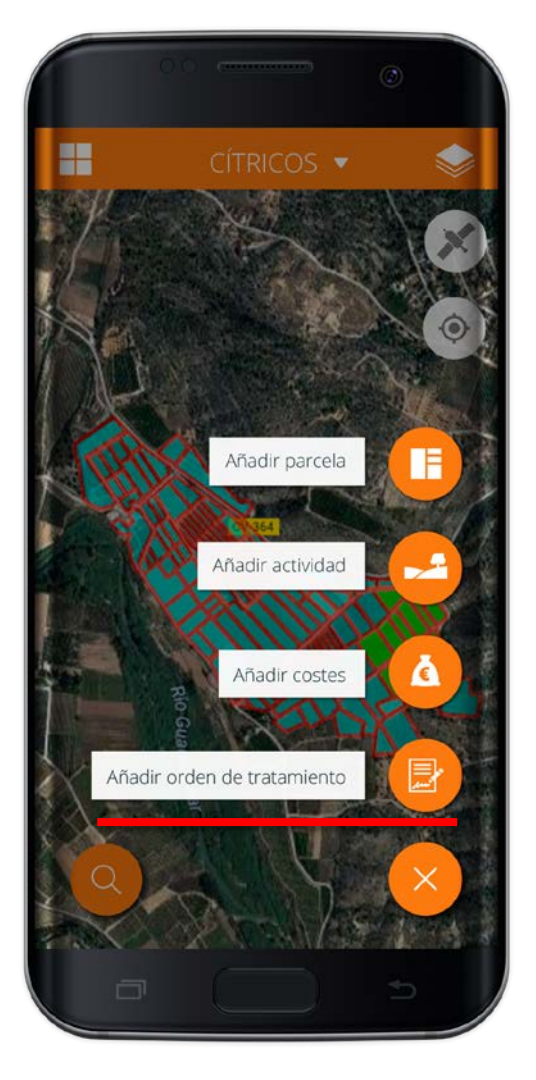

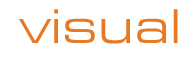

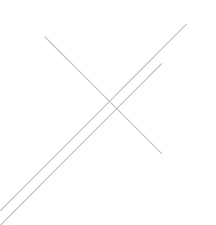

# 5. ACCESO A UNA PARCELA DESDE EL

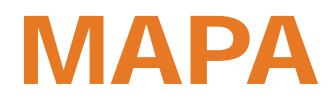

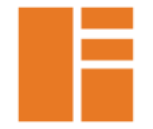

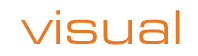

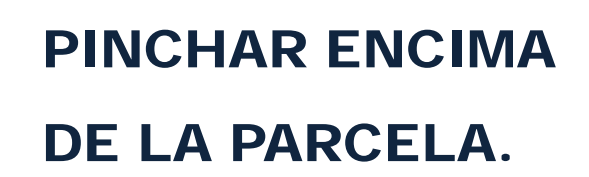

INFORMACIÓN FICHA Y OPCIONES PARA TRABAJAR

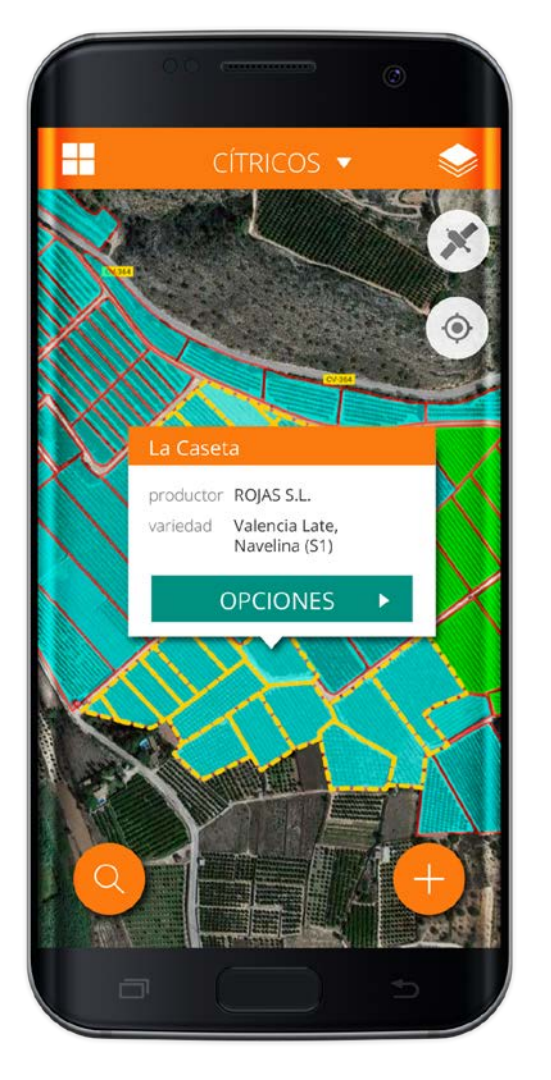

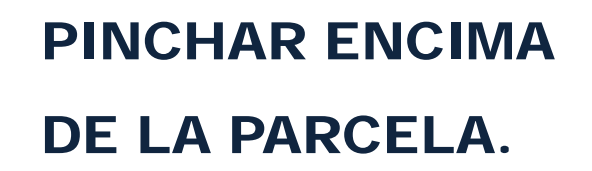

### INFORMACIÓN FICHA.

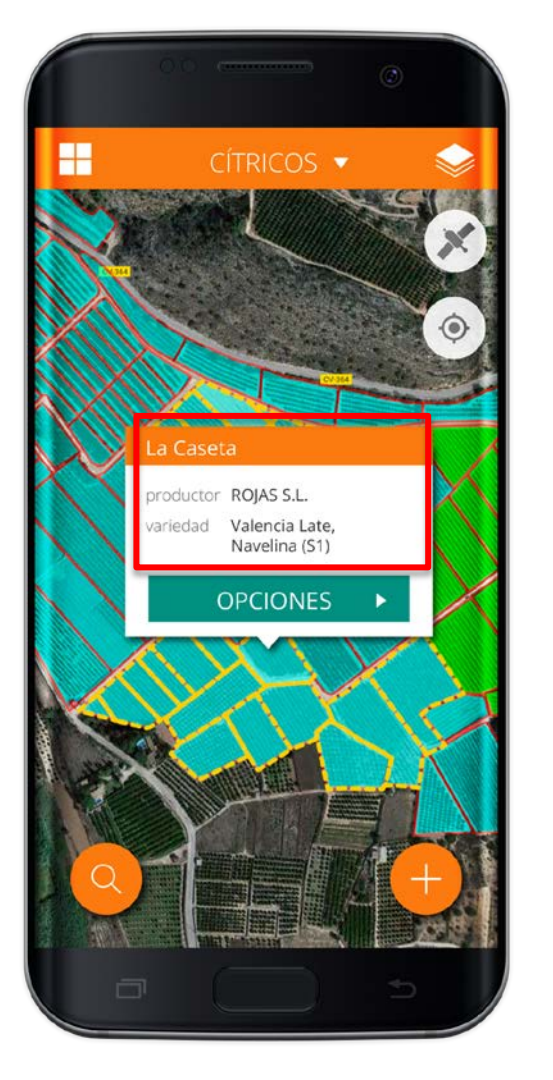

visual

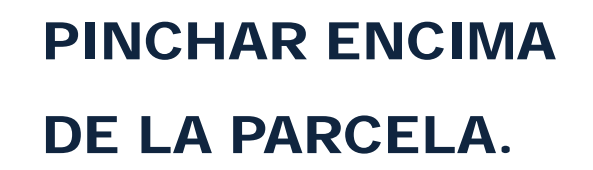

### OPCIONES PARA TRABAJAR

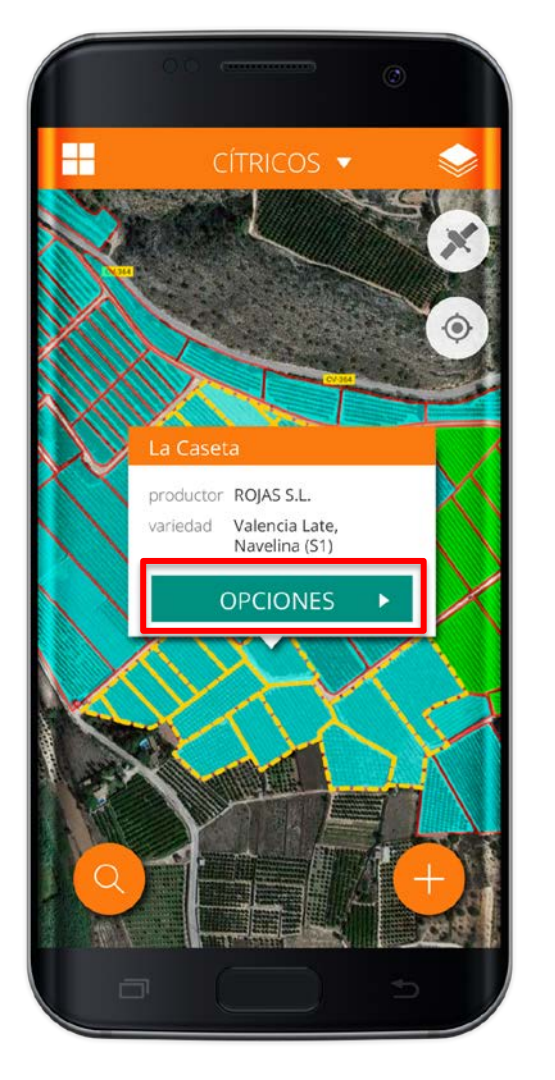

#### 5.1 OPCIONES PARA TRABAJAR.

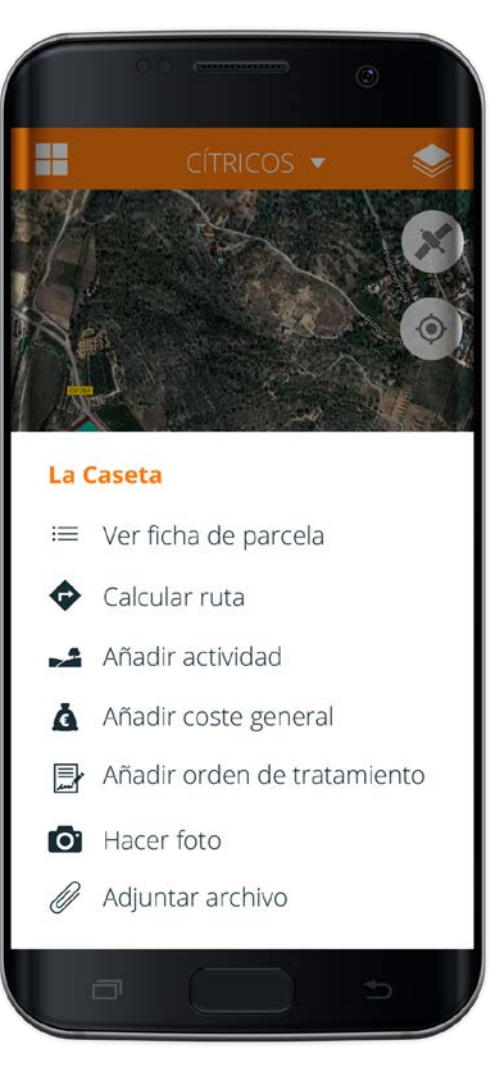

#### 5.1 OPCIONES PARA TRABAJAR.

### **VER FICHA**

#### PARCELA

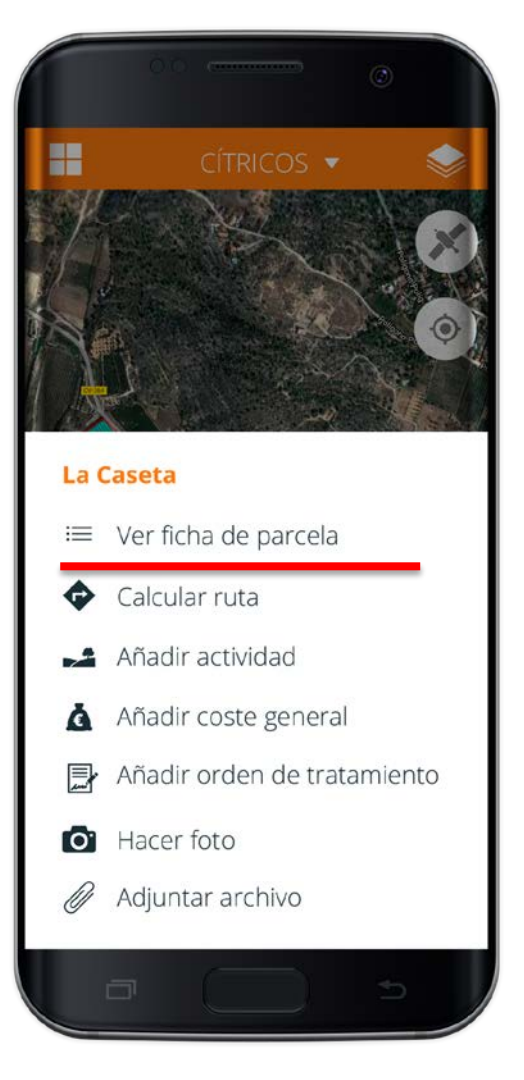

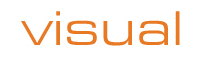

#### 5.1 OPCIONES PARA TRABAJAR.

#### VER FICHA PARCELA

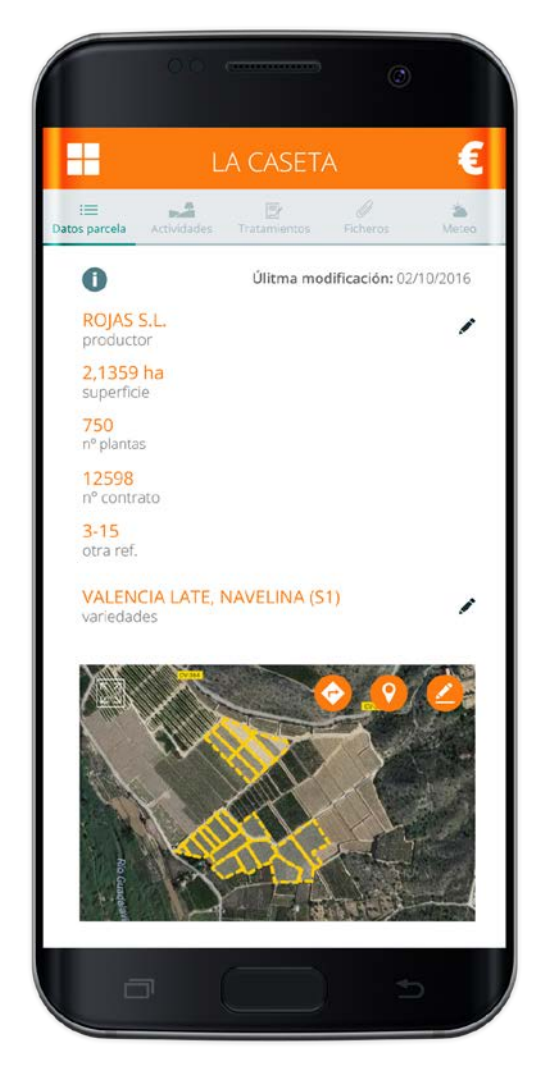

#### 5.2 OPCIONES PARA TRABAJAR.

#### CALCULAR UNA

**RUTA** 

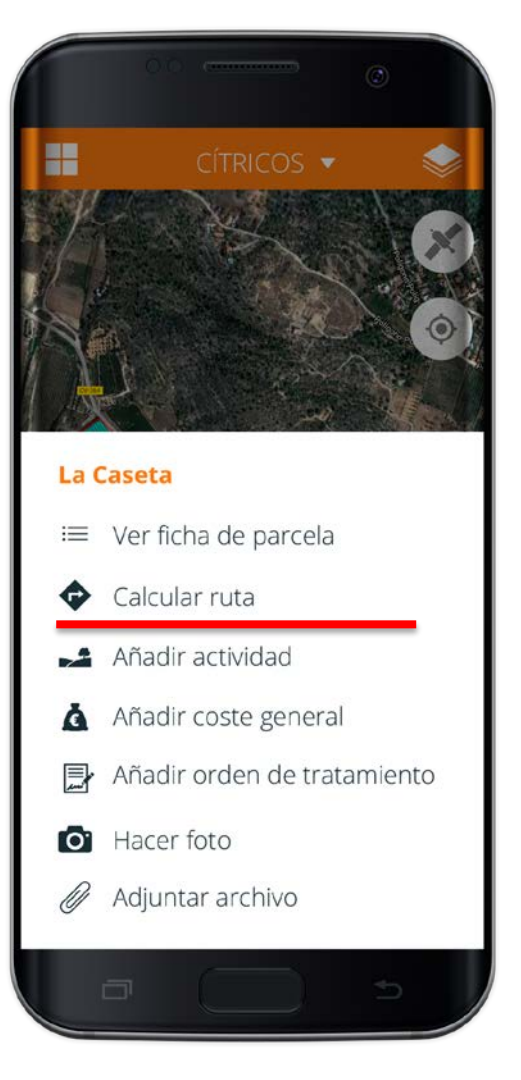

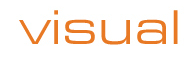

#### 5.3 OPCIONES PARA TRABAJAR.

#### **AÑADIR ACTIVIDAD**

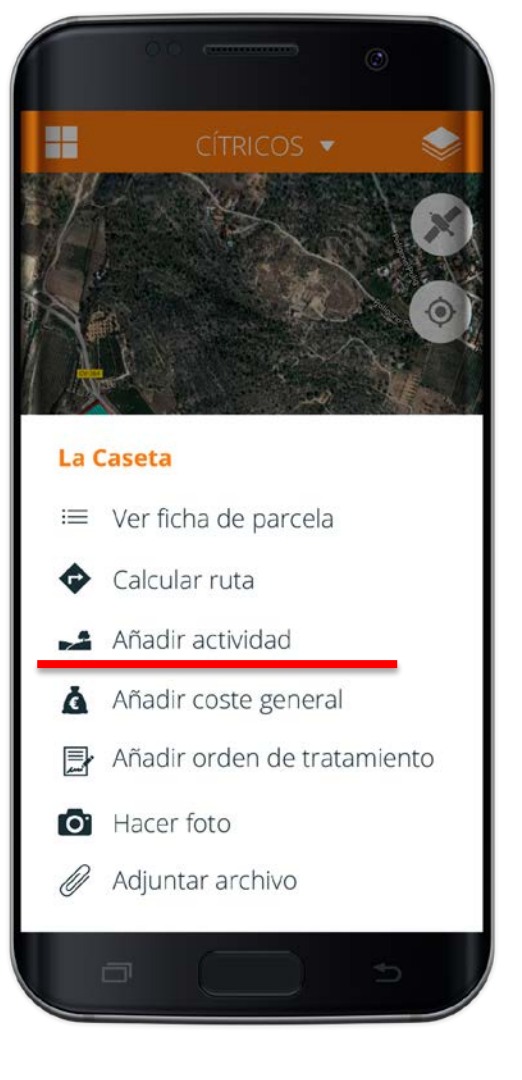

#### 5.3 OPCIONES PARA TRABAJAR.

#### **AÑADIR ACTIVIDAD**

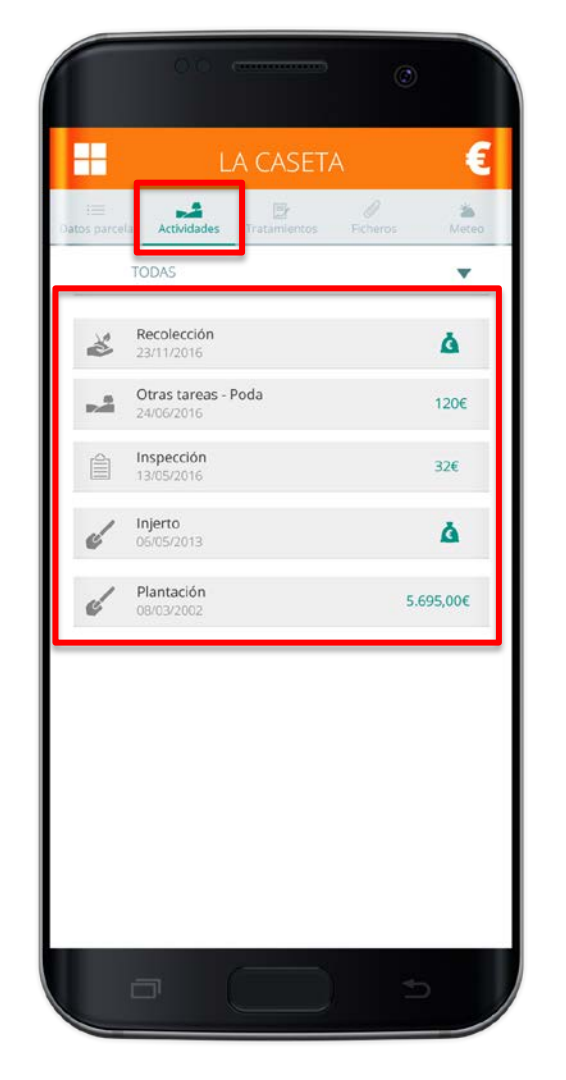

visual

#### 5.4 OPCIONES PARA TRABAJAR.

#### AÑADIR COSTE GENERAL

# La Caseta ≔ Ver ficha de parcela Calcular ruta Añadir actividad À Añadir coste general Añadir orden de tratamiento O Hacer foto Adjuntar archivo

#### 5.4 OPCIONES PARA TRABAJAR.

### AÑADIR COSTE GENERAL O POR ACTIVIDAD

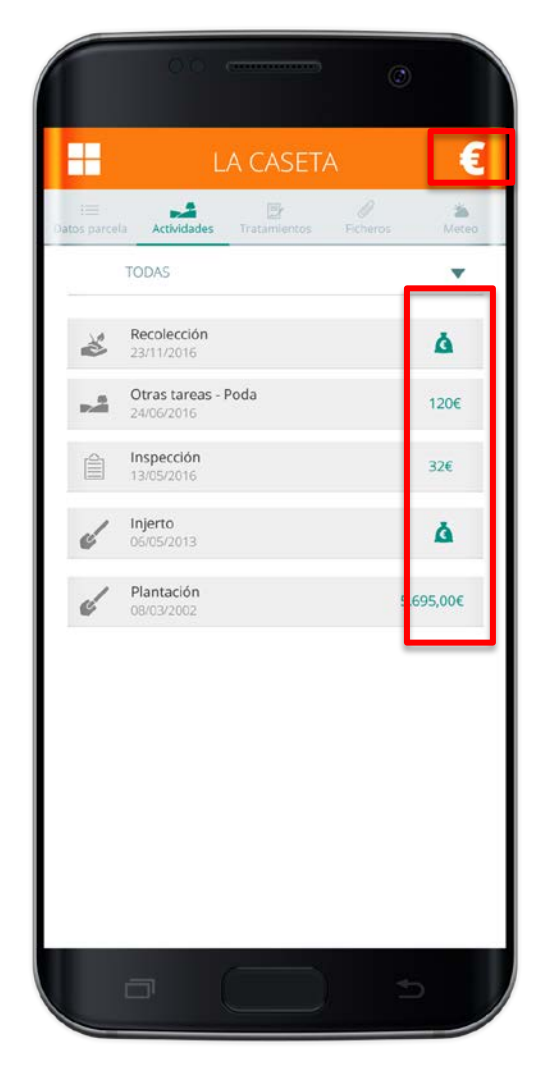

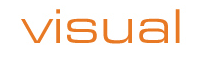

#### 5.5 OPCIONES PARA TRABAJAR.

#### AÑADIR ORDEN TRATAMIENTO

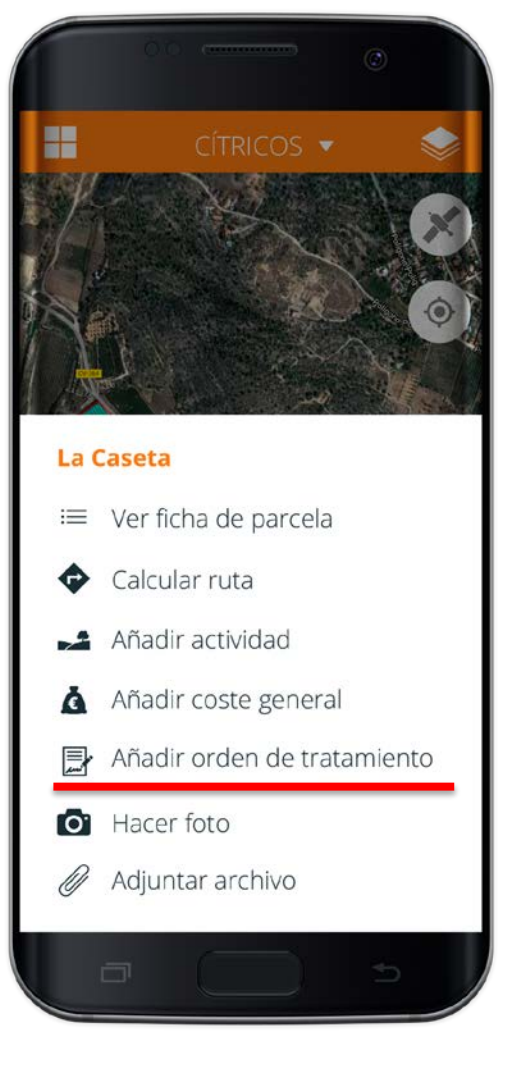

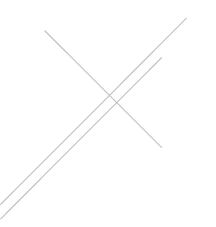

#### 5.5 OPCIONES PARA TRABAJAR.

AÑADIR / COMPROBAR TRATAMIENTOS EN MI PARCELA

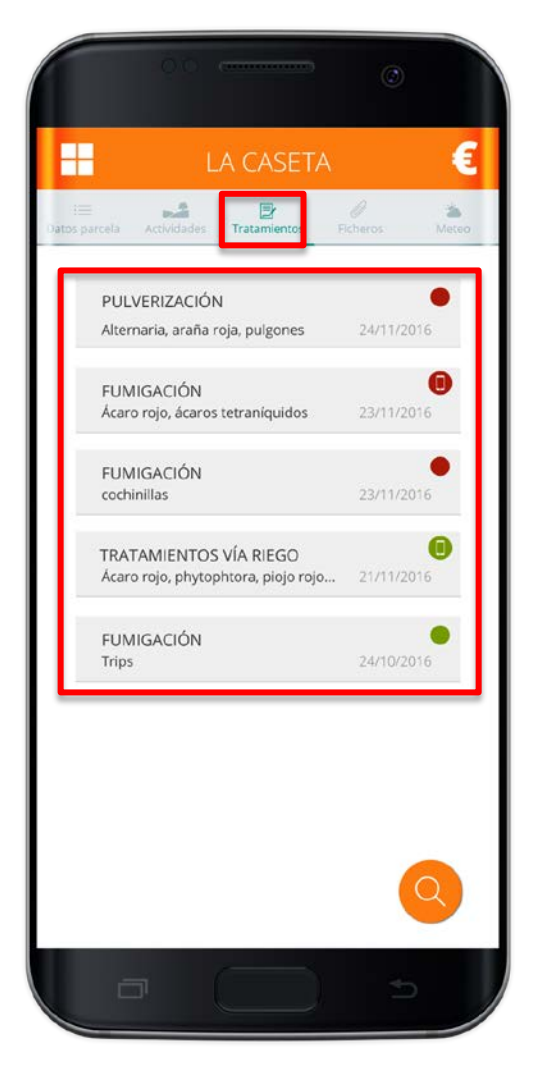

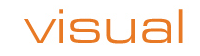

#### 5.6 OPCIONES PARA TRABAJAR.

### HACER UNA FOTO Y ADJUNTAR UN ARCHIVO

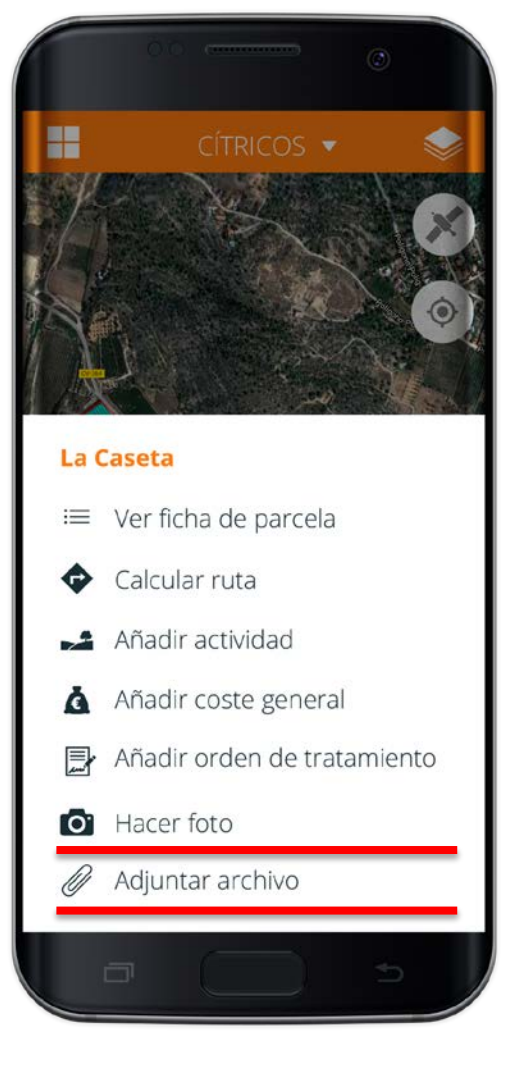

#### 5.7 OPCIONES PARA TRABAJAR.

### HACER UNA FOTO Y ADJUNTAR UN ARCHIVO

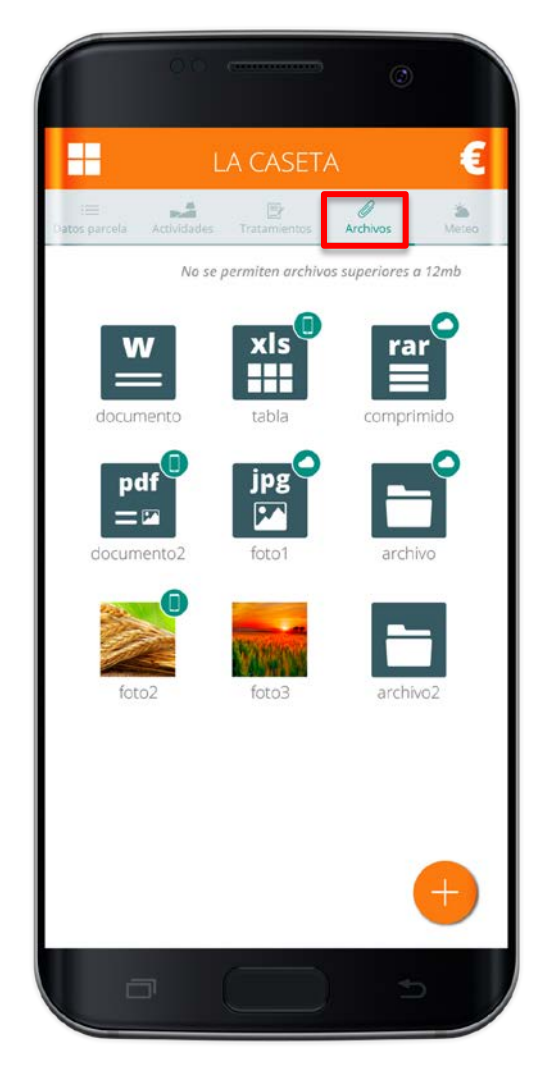

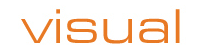

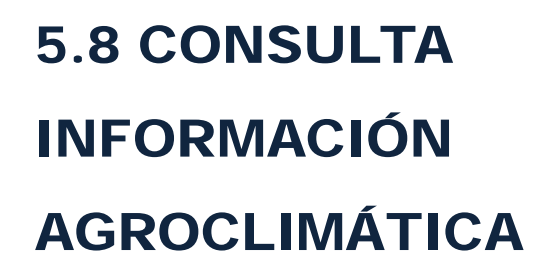

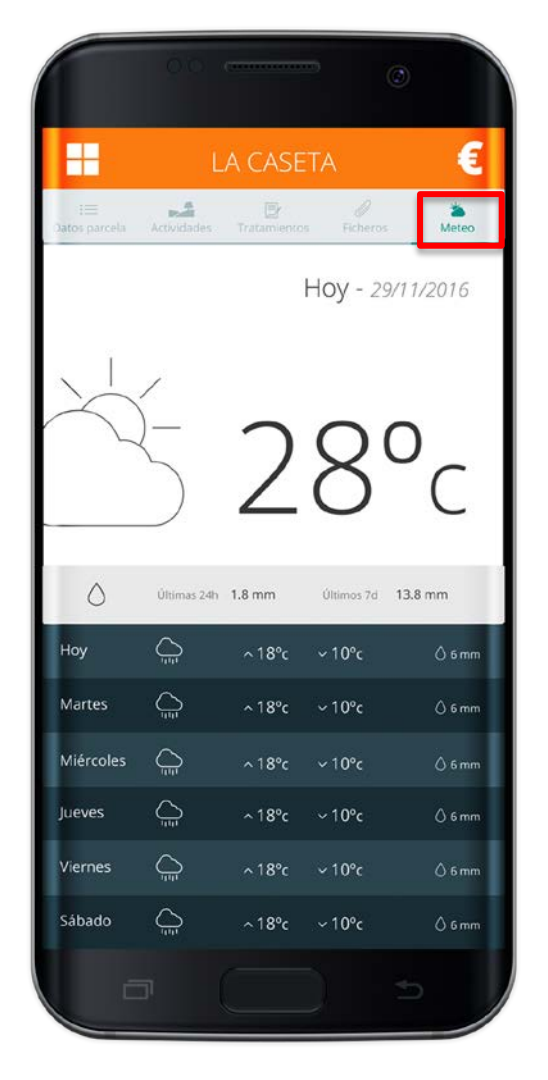

visua

# 6. APLICACIONES ÓRDENES TRATAMIENTO

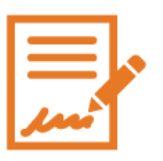

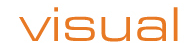

# 6.1 DESDE MENU INICIAL. GENERAR ÓRDENES DE TRATAMIENTO

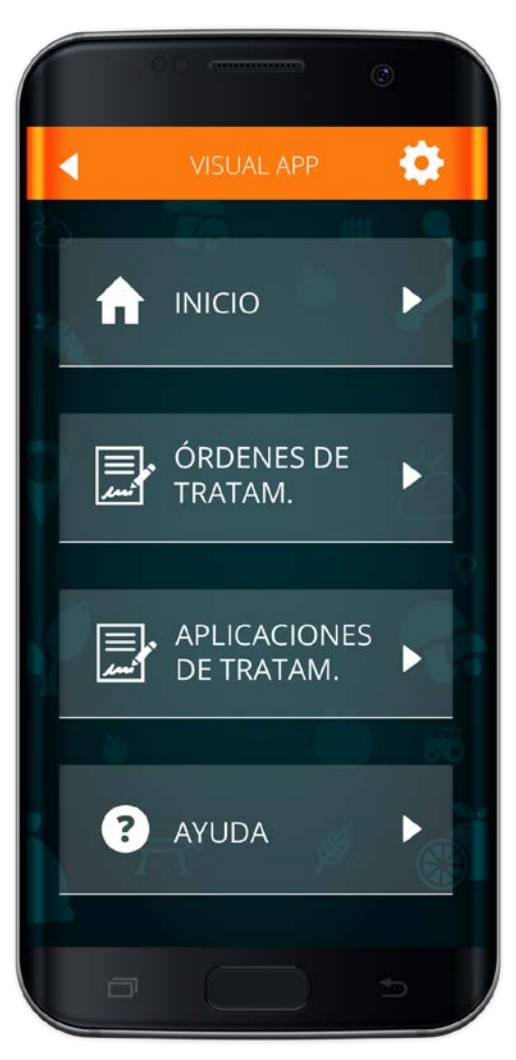

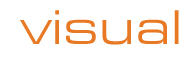

6.1 GENERAR ÓRDENES DE TRATAMIENTO

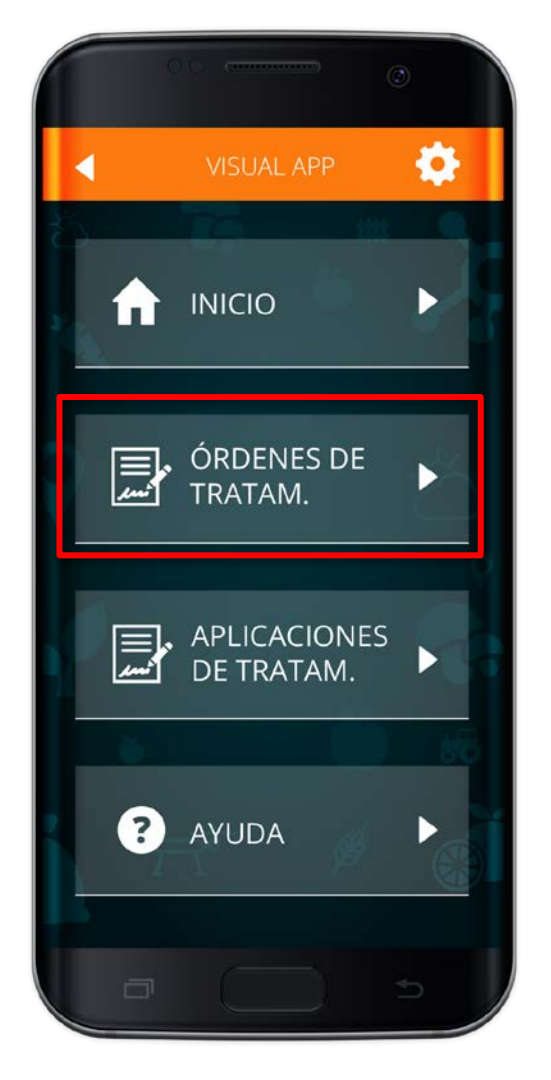

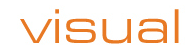

6.2 APLICAR ÓRDENES DE TRATAMIENTO

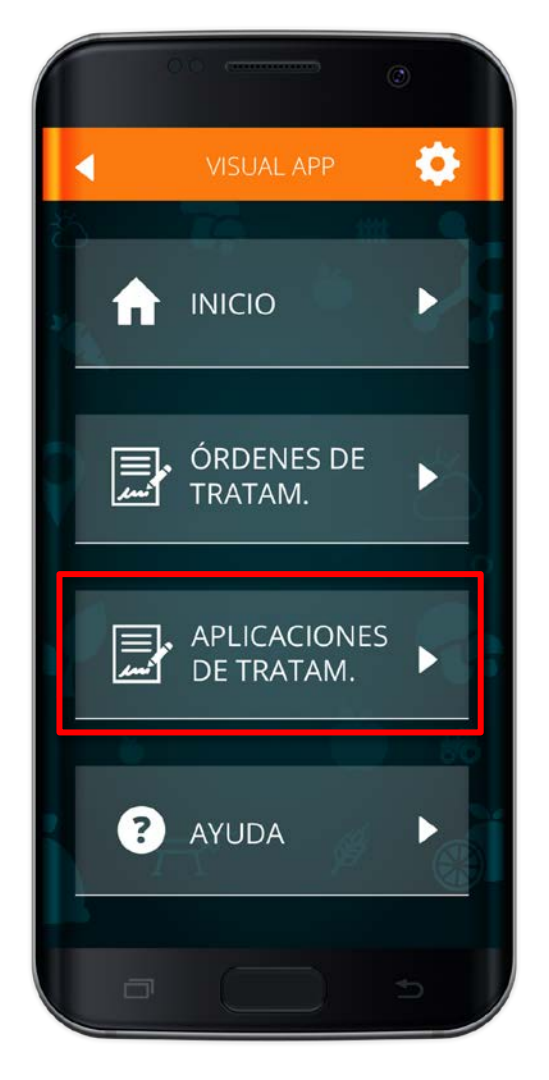

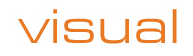

## 6.3 LISTADO ÓRDENES DE TRATAMIENTO

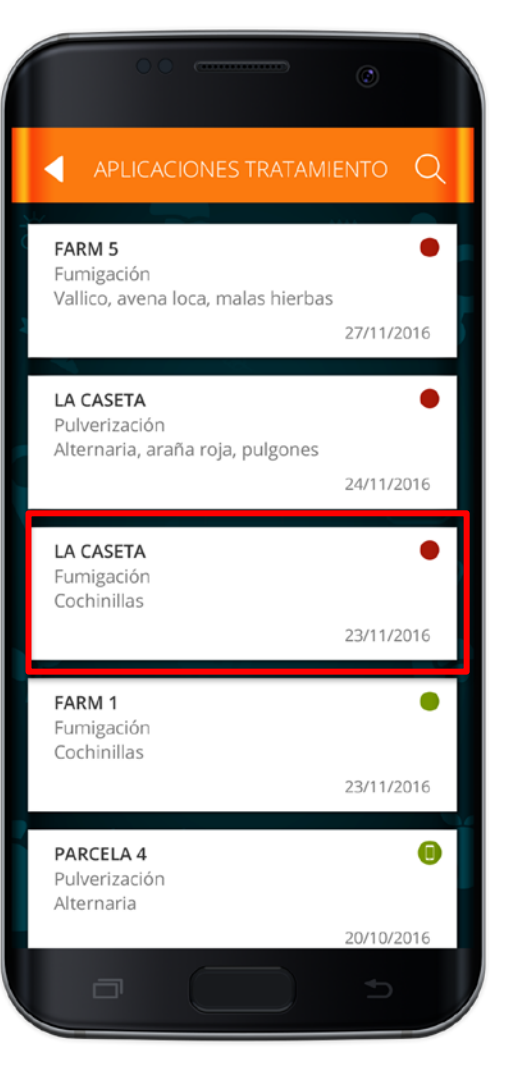

## 6.4 CONSULTAR ÓRDENES DE TRATAMIENTO

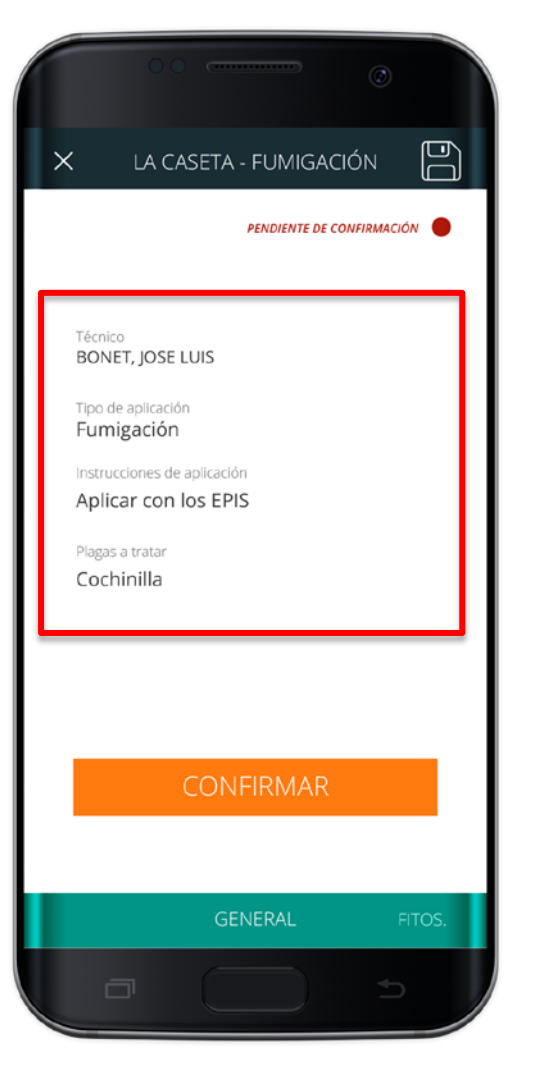

6.4 CONSULTAR ÓRDENES DE TRATAMIENTO.

### FITOSANITARIOS A APLICAR

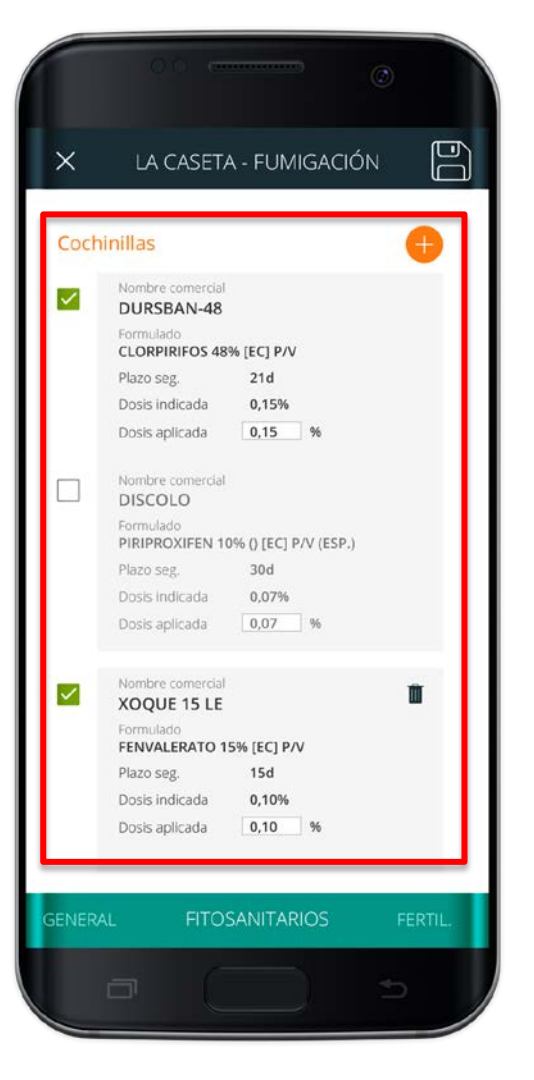

## 6.4 CONFIRMAR ÓRDEN DE TRATAMIENTO

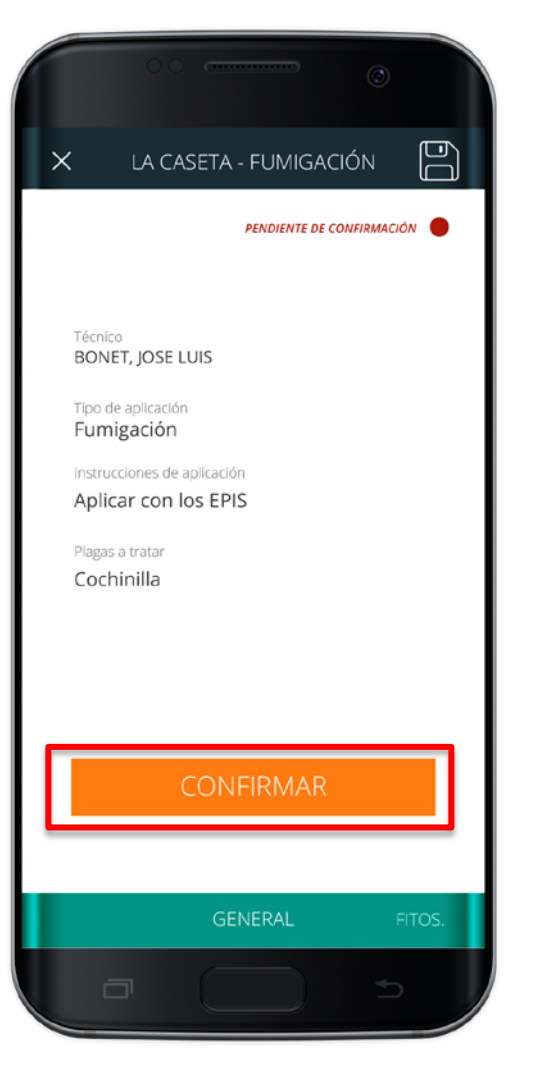

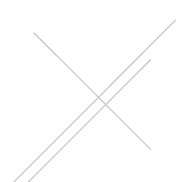

#### OPCIONES PARA TRABAJAR.

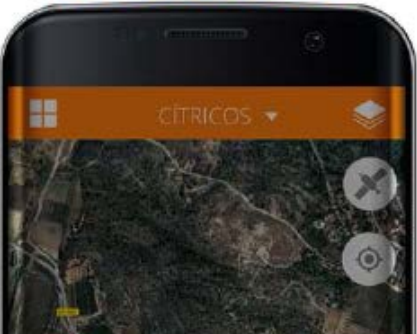

#### La Caseta

Ver ficha de parcela
Calcular ruta
Añadir actividad
Añadir coste general
Añadir orden de tratamiento
Hacer foto
Adjuntar archivo

#### ACTIVIDAD

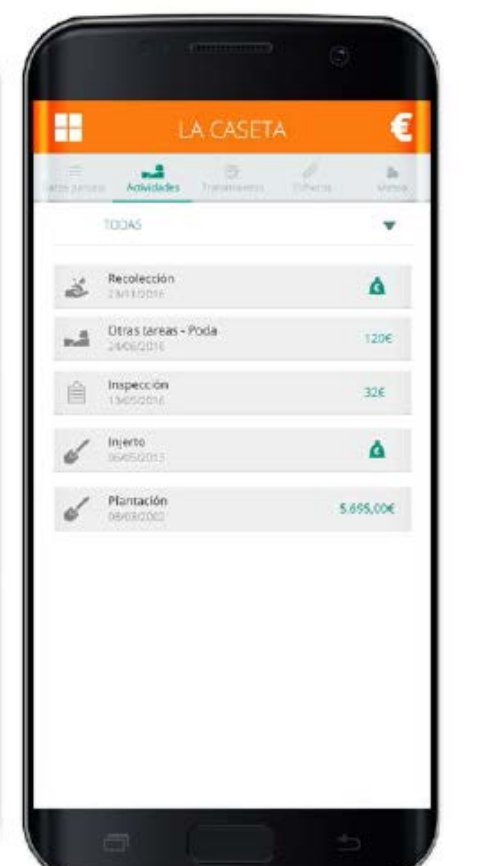

#### COSTES

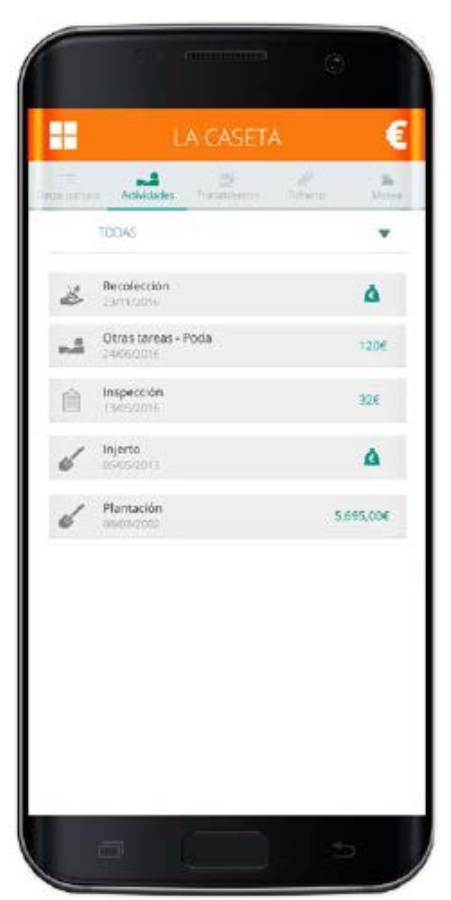

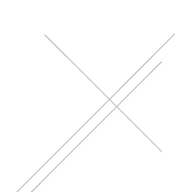

#### TRATAMIENTOS

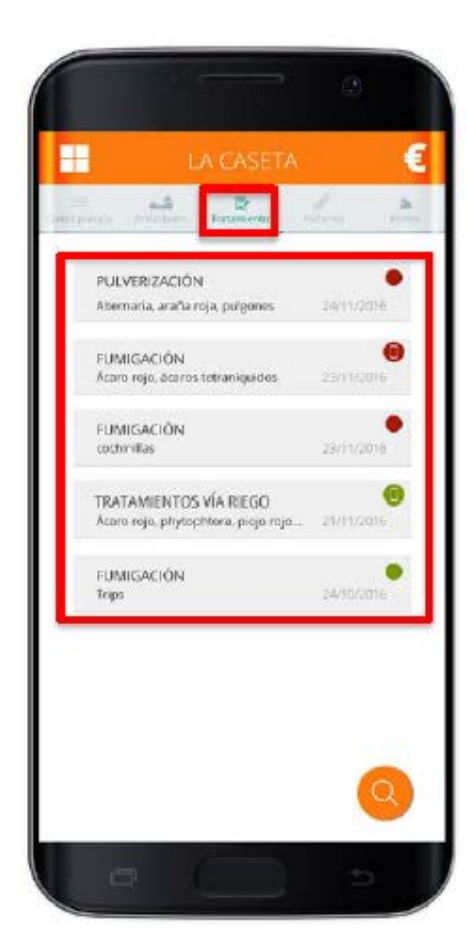

|                   |                                      | 1998                           |                                        |                         |  |
|-------------------|--------------------------------------|--------------------------------|----------------------------------------|-------------------------|--|
| κ                 | FINC                                 | A Z - main                     |                                        | ġ.                      |  |
|                   |                                      |                                |                                        |                         |  |
| DATUS             | GENERALES                            |                                |                                        |                         |  |
| Técnice           |                                      | Fec. 204                       | Pecha segura recisiecció<br>20/07/2016 |                         |  |
| Fumg              | ación                                |                                |                                        |                         |  |
| Fusce<br>tricles  | lobortis eulam<br>erat in libero t   | iod arcu eget<br>tempus, in di | lobortis. In<br>gaissim nisi           | teger ul-<br>ultricles. |  |
| Table             | Techs                                |                                | · ·                                    |                         |  |
| 12/05/            | 2016                                 | hh                             | mm:ss                                  |                         |  |
| 10000             |                                      |                                |                                        |                         |  |
| 100               | to i Bi                              | La                             | to sooreni                             |                         |  |
|                   |                                      |                                |                                        |                         |  |
| 4,0               | ice trataca                          |                                |                                        |                         |  |
| 1.200             |                                      | 1000                           |                                        |                         |  |
| Lhwia             | cones meseor                         | orogeas                        |                                        | *                       |  |
| Result            | sele                                 |                                |                                        |                         |  |
|                   |                                      |                                |                                        | *                       |  |
| Notes             |                                      |                                |                                        |                         |  |
| Fusce             | obertis euisma                       | od arcu eget i                 | obertis. Inte                          | ger ultric-             |  |
| ies era<br>lentes | t in libero temp<br>sue nan efficiti | pus, in dignis:<br>le tem.     | sim nisl ultr                          | cies. Pel-              |  |
|                   |                                      |                                |                                        |                         |  |
|                   |                                      |                                |                                        |                         |  |
|                   |                                      |                                |                                        |                         |  |
|                   |                                      |                                |                                        |                         |  |

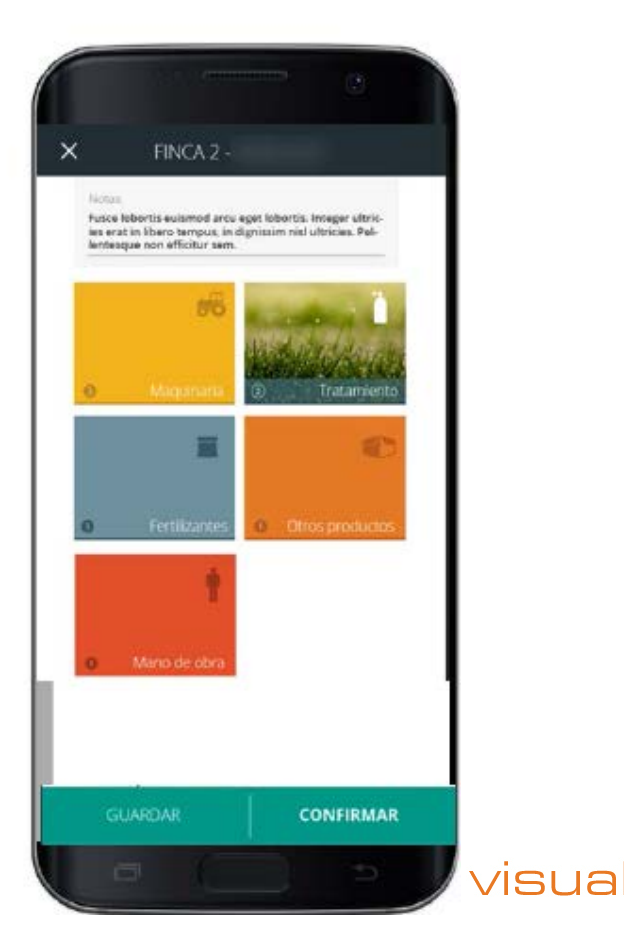

#### CÁLCULO RUTA

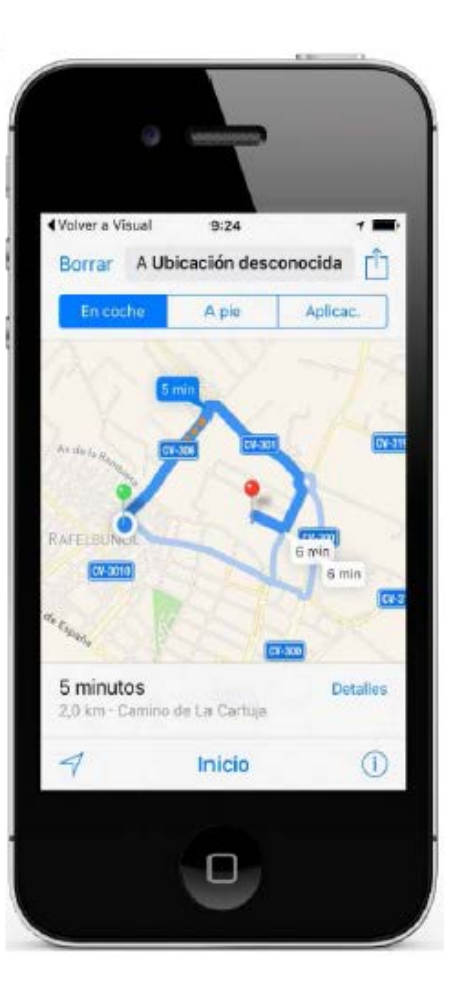

#### ADJUNTAR UNA FOTO

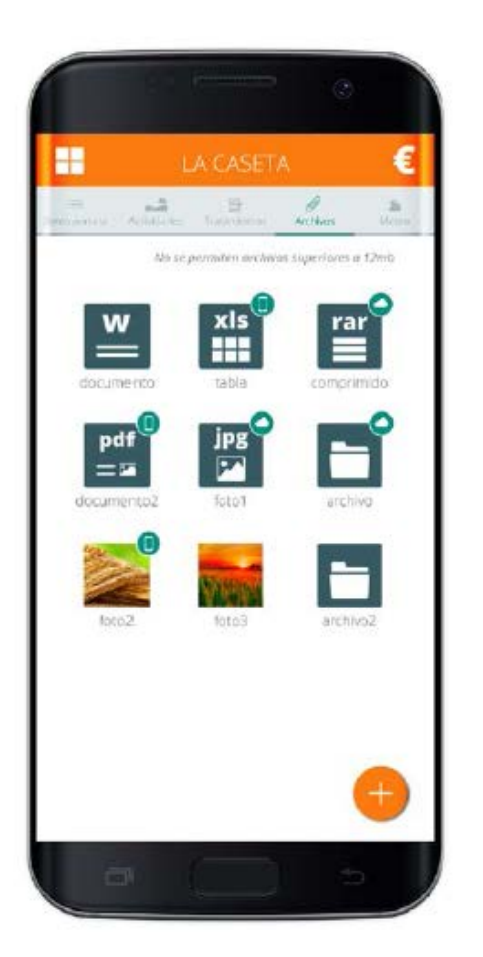

#### INFORMACIÓN Agroclimática

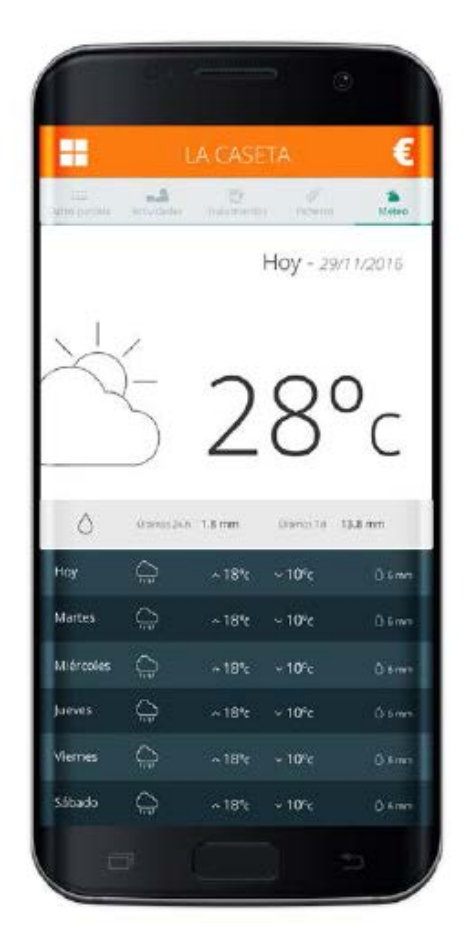

# EFICIENCIA, BENEFICIO Y RENDIMIENTO

#### DISFRUTA DE SUS BENEFICIOS

Los usuarios han reducido un 50% el tiempo dedicado a gestión documental.

Conseguimos que las personas **planifiquen, vean y tomen decisiones a tiempo**. Con la flexibilidad de programación que requiere cada cultivo. 0

Visión global. Conoce y compara el comportamiento de las parcelas.

**Rentabilidad.** Toma decisiones informado y a tiempo.

**Productividad.** Agiliza el trabajo de tu equipo técnico.

**Rendimiento.** Analiza el impacto sobre el rendimiento de tus prácticas.

**Crecimiento.** Comprueba la evolución de tus cultivos durante cada campaña.

Eficiencia. Planifica el mejor programa de recolección.

Eficacia. Máximo control de tu negocio.

**Orden.** Organiza tu trabajo y guarda todos tus datos en un sólo lugar.

# visual 3.0

socio comercial de Telefínica

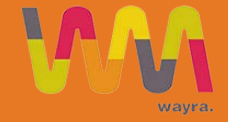

contacto@visualnacert.com www.visualnacert.com M<sup>a</sup>Luz Peñarrubia Directora Comercial

mluz@visualnacert.com
620 472 712
visualnacert

# 7. CONSULTAR / AÑADIR COSTES

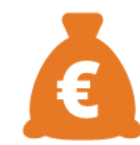

# 7.1 COSTES EN CADA

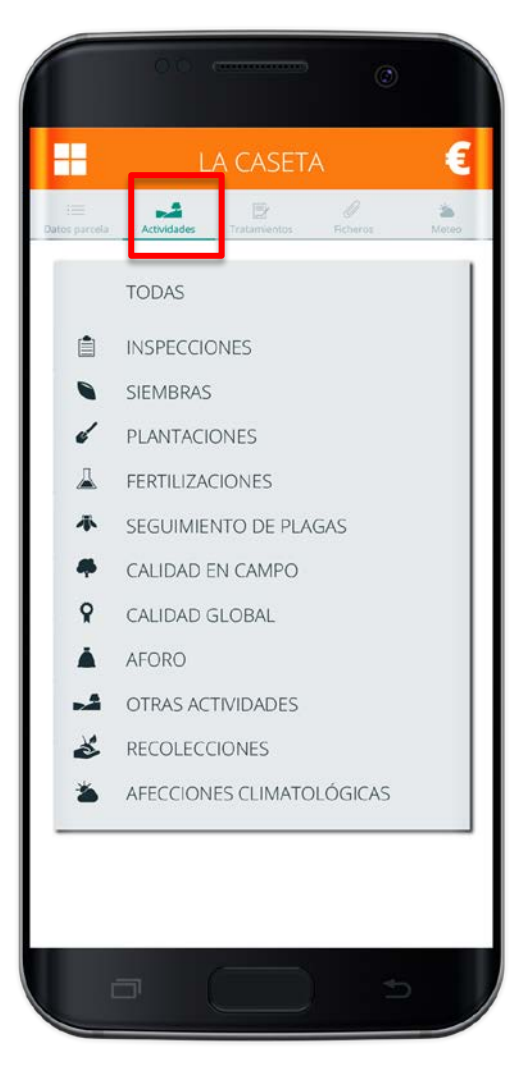

#### 7.1 CONSULTAR COSTES EN

#### CADA ACTIVIDAD

#### INSPECCIONES

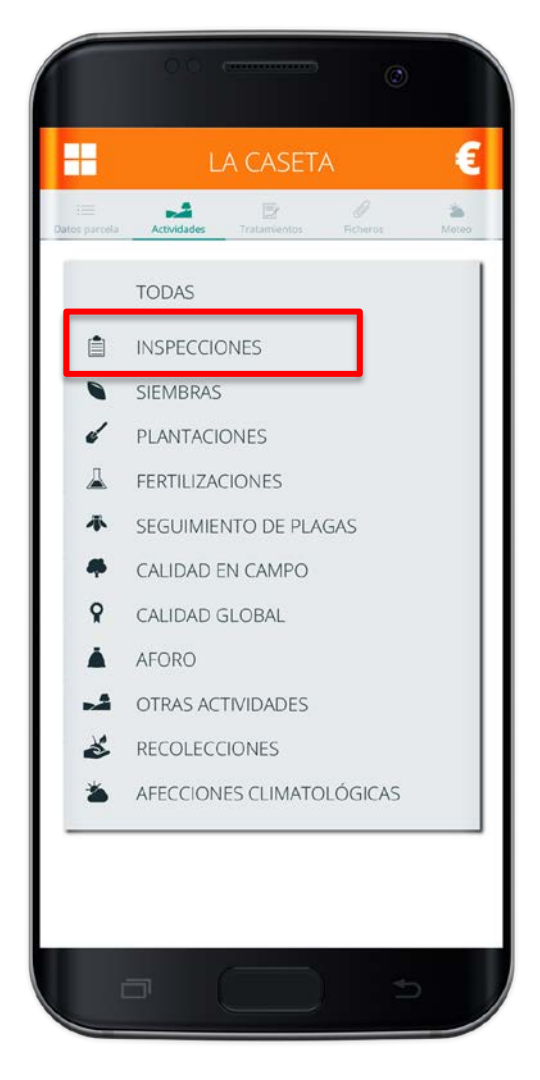

#### 7.1 CONSULTAR COSTES EN

CADA ACTIVIDAD

#### SIEMBRAS / PLANTACIONES

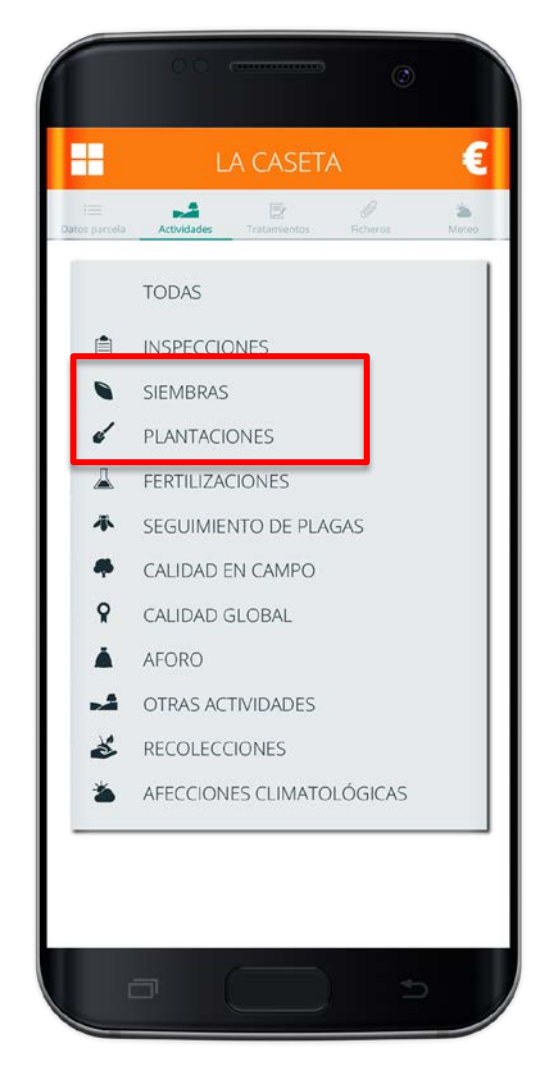

# 7.1 CONSULTAR COSTES EN PLANTACIONES

#### COSTES DIRECTOS DE LA ACTIVIDAD

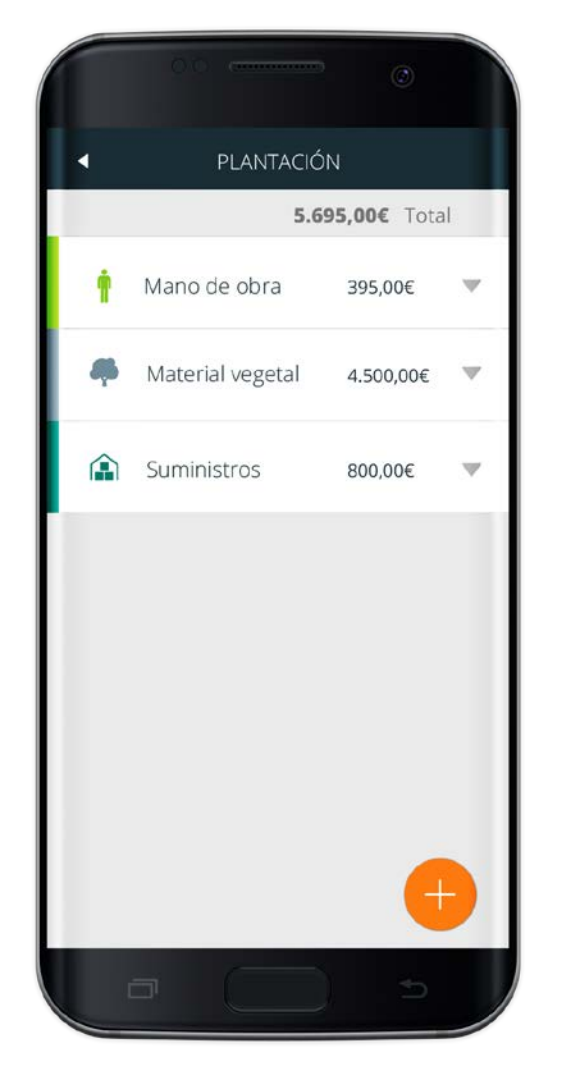

# 7.1 CONSULTAR COSTES EN PLANTACIONES

# COSTES DIRECTOS DE LA ACTIVIDAD

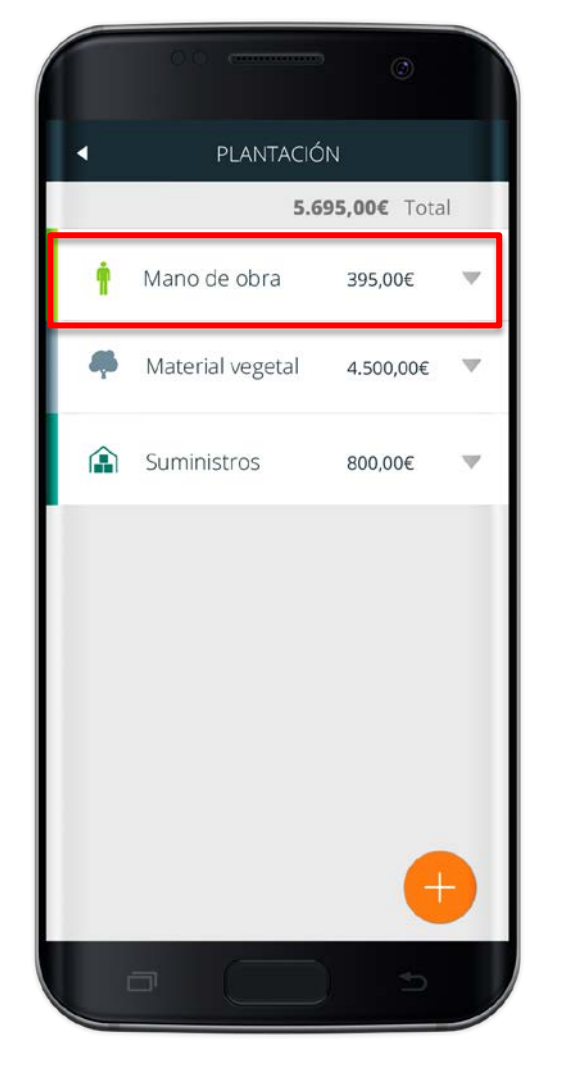

# 7.1 CONSULTAR COSTES EN PLANTACIONES

#### COSTES DIRECTOS DE LA ACTIVIDAD DESGLOSADOS

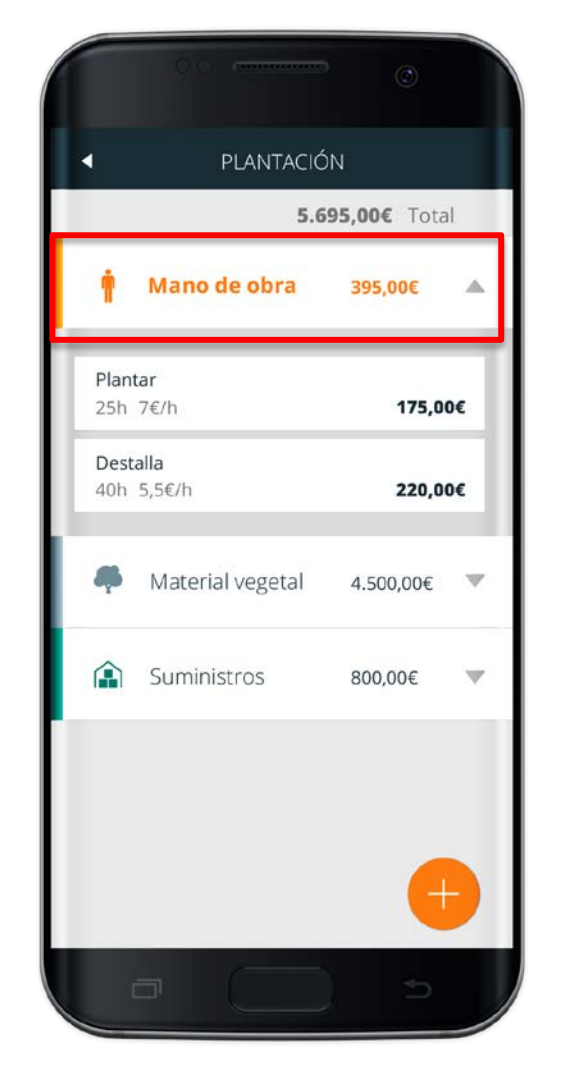

# 7.2 GENERAR COSTES EN ACTIVIDAD

#### RECOLECCIÓN

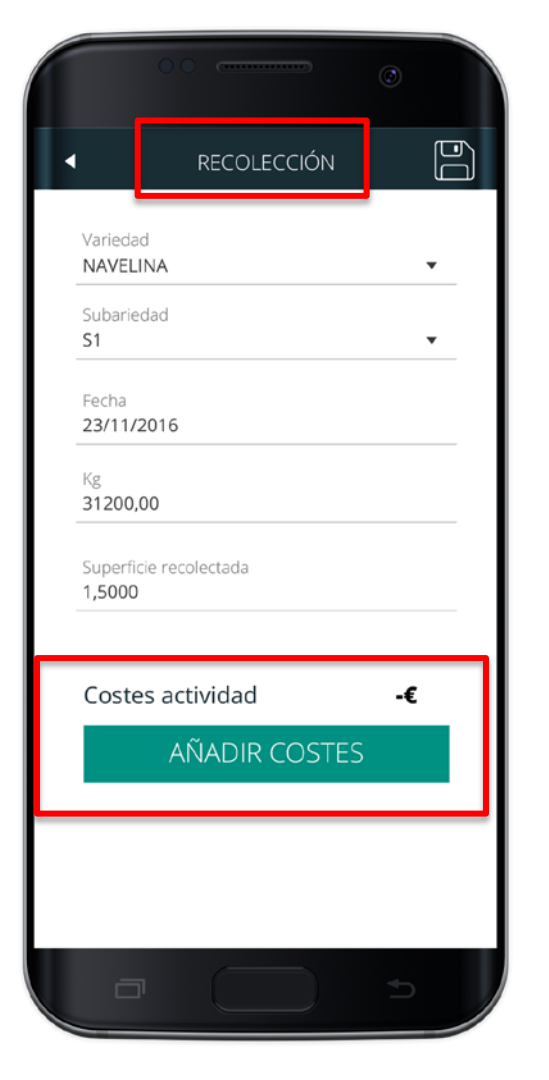

# 7.2 GENERAR COSTES EN ACTIVIDAD

#### RECOLECCIÓN

| 0.0                                      |
|------------------------------------------|
| RECOLECCIÓN                              |
| Fecha<br>02/04/2016                      |
| Tipo<br>Otros 💌                          |
| <sup>Concepto</sup><br>Plantación normal |
| Cantidad Unidad<br>1 ha ♥                |
| Importe/unidad<br>30,00                  |
| <b>Total</b> 30,00€/ha                   |
|                                          |
| PLANTILLAS GUARDAR TERMINAR              |
|                                          |
| a 🔵 🦻                                    |